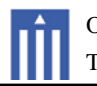

## APPENDIX H

: USER'S MANUAL

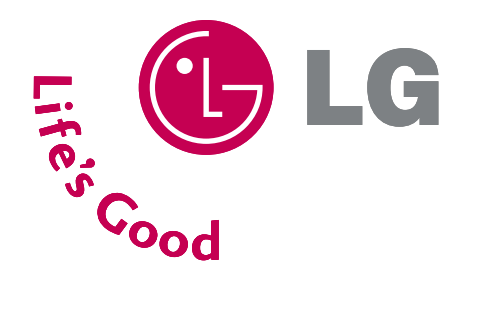

# LCD TV OWNER'S MANUAL

| 42LH50 | 32LH70 |
|--------|--------|
| 47LH50 | 37LH70 |
|        | 42LH70 |
|        | 47LH70 |

Please read this manual carefully before operating your set.

Retain it for future reference.

Record model number and serial number of the set. See the label attached on the back cover and quote this information to your dealer when you require service.

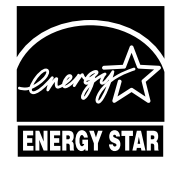

This product qualifies for ENERGY STAR in the "factory default (Home mode)" setting and this is the setting in which power savings will be achieved.

Changing the factory default picture setting or enabling other features will increase power consumption that could exceed the limits necessary to quality for Energy Star rating. P/NO : SAC33601904 (0901-REV00)

www.lgusa.com / www.lg.ca

# WARNING / CAUTION

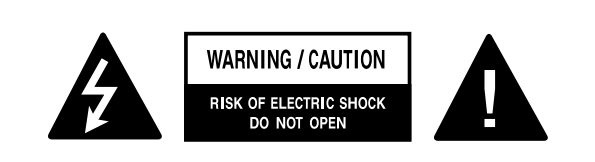

TO REDUCE THE RISK OF ELECTRIC SHOCK DO NOT REMOVE COVER (OR BACK). NO USER SERVICEABLE PARTS INSIDE. REFER TO QUALIFIED SERVICE PERSONNEL.

The lightning flash with arrowhead symbol, within an equilateral triangle, is intended to alert the user to the presence of uninsulated "dangerous voltage" within the product's enclosure that may be of sufficient magnitude to constitute a risk of electric shock to persons.

The exclamation point within an equilateral triangle is intended to alert the user to the presence of important operating and maintenance (servicing) instructions in the literature accompanying the appliance.

### WARNING/CAUTION

TO REDUCE THE RISK OF FIRE AND ELECTRIC SHOCK, DO NOT EXPOSE THIS PRODUCT TO RAIN OR MOISTURE.

### NOTE TO CABLE/TV INSTALLER

This reminder is provided to call the CATV system installer's attention to Article 820-40 of the National Electric Code (U.S.A.). The code provides guidelines for proper grounding and, in particular, specifies that the cable ground shall be connected to the grounding system of the building, as close to the point of the cable entry as practical.

## WARNING / CAUTION

To prevent fire or shock hazards, do not expose this product to rain or moisture.

### FCC NOTICE

#### **Class B digital device**

This equipment has been tested and found to comply with the limits for a Class B digital device, pursuant to Part 15 of the FCC Rules. These limits are designed to provide reasonable protection against harmful interference in a residential installation. This equipment generates, uses and can radiate radio frequency energy and, if not installed and used in accordance with the instructions, may cause harmful interference to radio communications. However, there is no guarantee that interference will not occur in a particular installation. If this equipment does cause harmful interference to radio or television reception, which can be determined by turning the equipment off and on, the user is encouraged to try to correct the interference by one or more of the following measures:

- Reorient or relocate the receiving antenna.
- Increase the separation between the equipment and receiver.
- Connect the equipment to an outlet on a circuit different from that to which the receiver is connected.
- Consult the dealer or an experienced radio/TV technician for help.

Any changes or modifications not expressly approved by the party responsible for compliance could void the user's authority to operate the equipment.

### CAUTION

Do not attempt to modify this product in any way without written authorization from LG Electronics. Unauthorized modification could void the user's authority to operate this product

# PREPARATION

## ACCESSORIES

Ensure that the following accessories are included with your TV. If an accessory is missing, please contact the dealer where you purchased the TV.

The accessories included may differ from the images below.

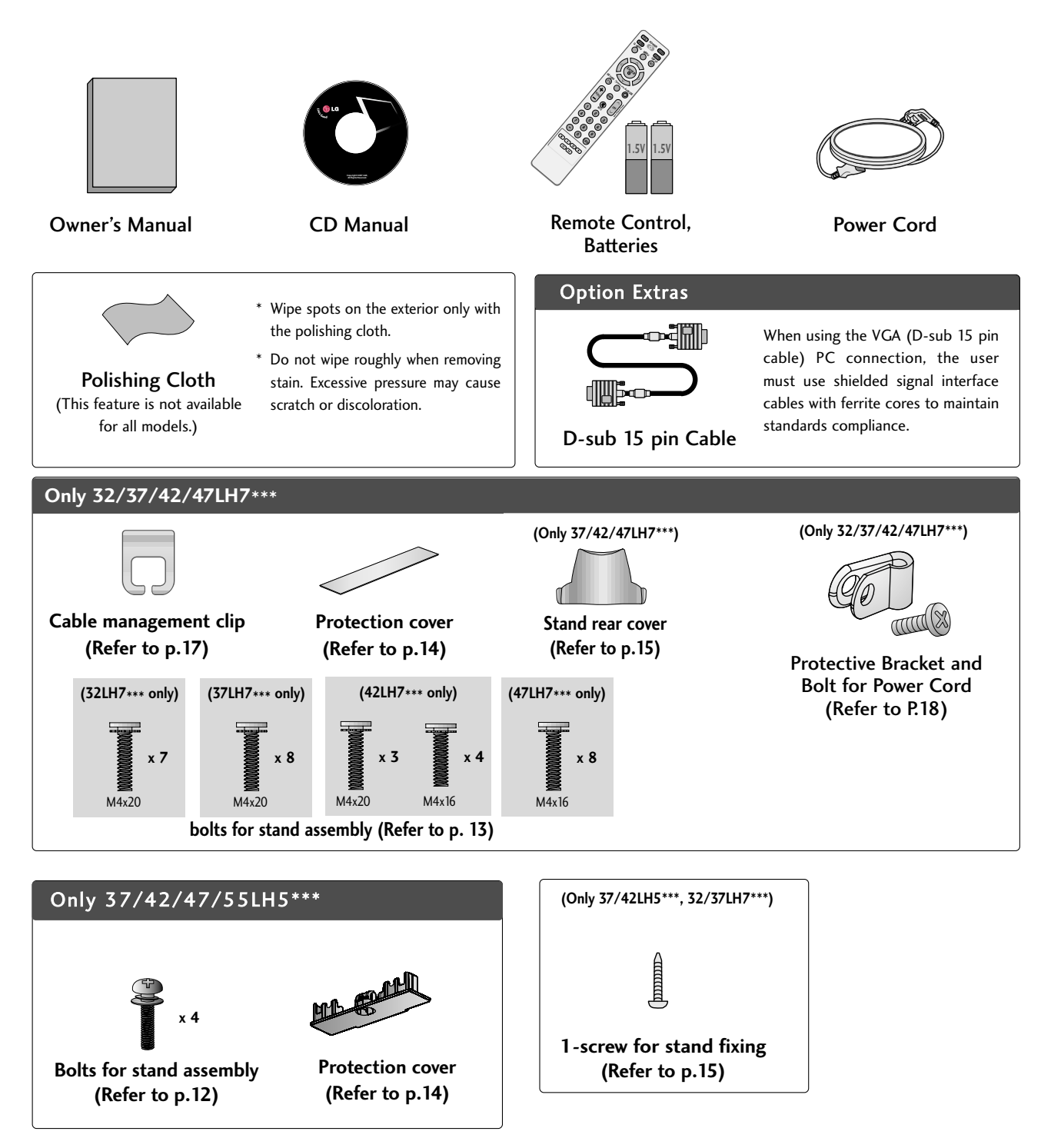

## PREPARATION

## FRONT PANEL INFORMATION

Image shown may differ from your TV.

## Only 32/37/42/47LH7\*\*\*

PREPARATION

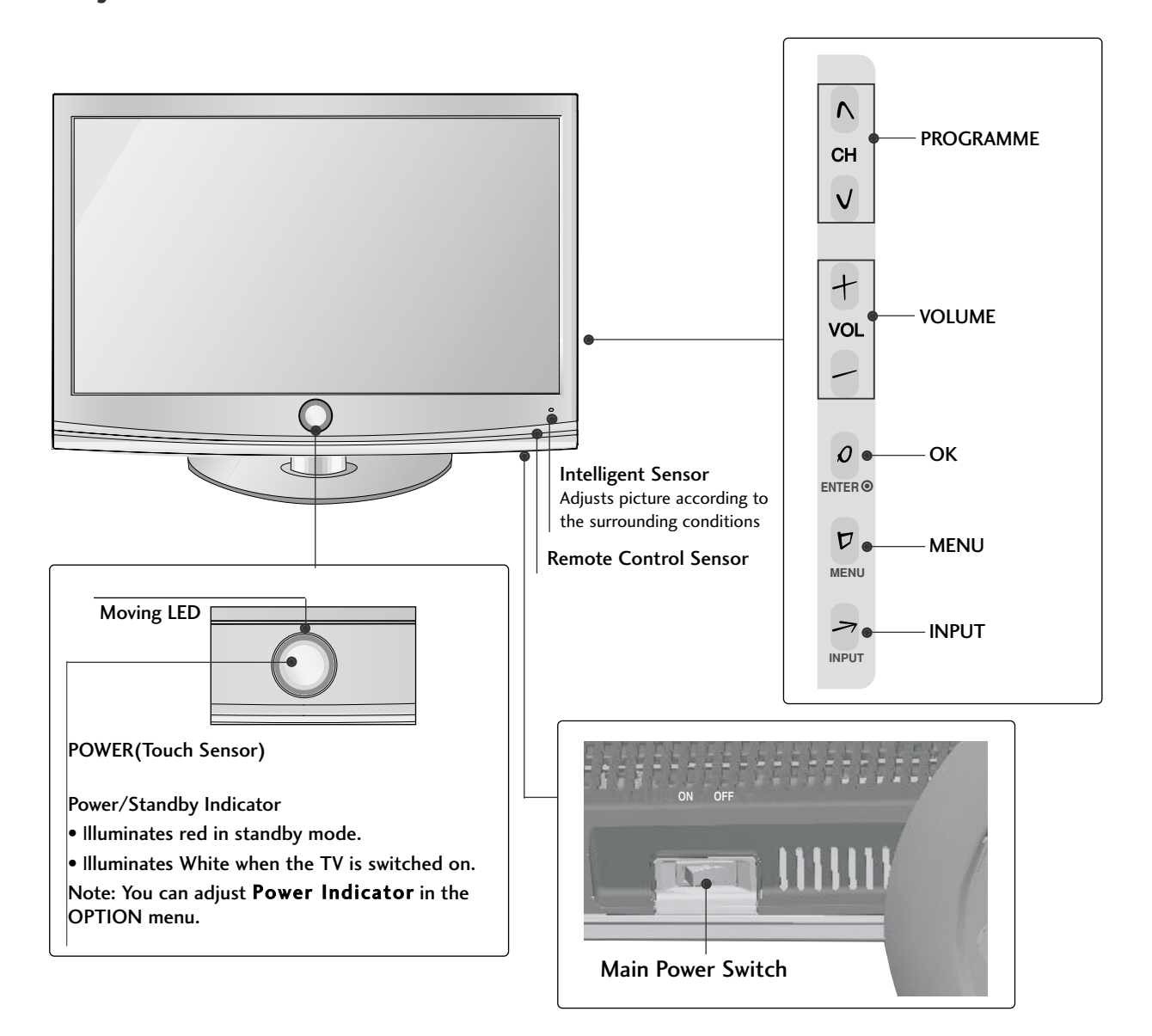

## **BACK PANEL INFORMATION**

### Only 32/37/42/47LH7\*\*\*

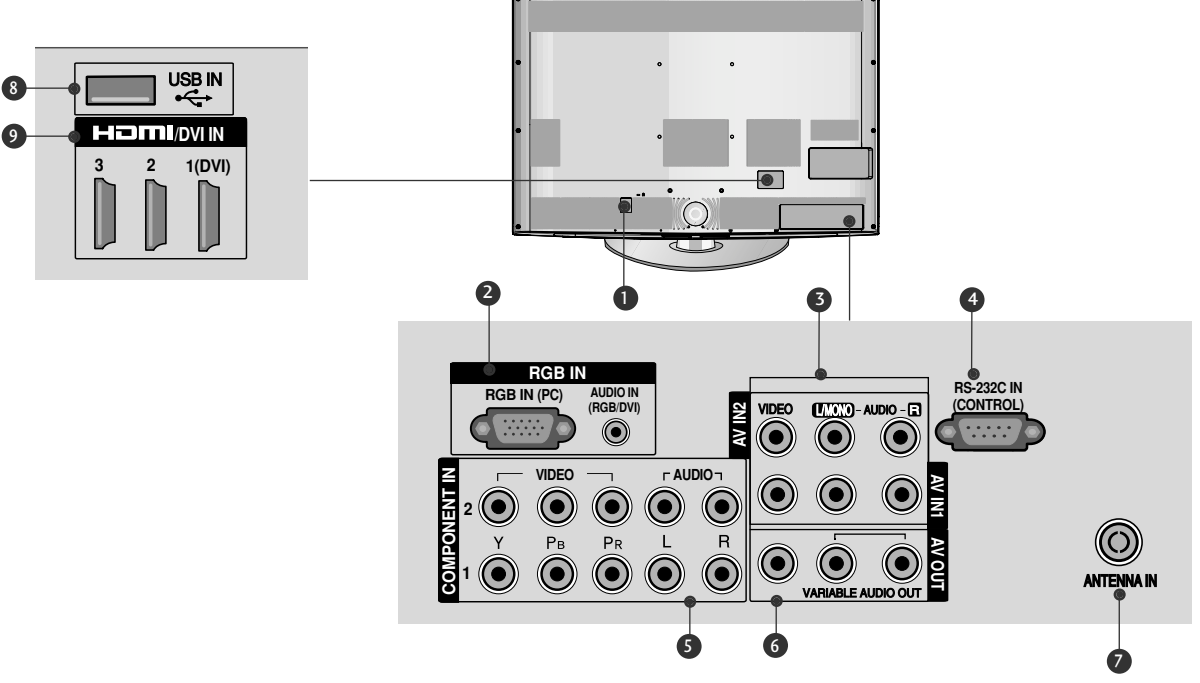

- Power Cord Socket For operation with AC power. Caution: Never attempt to operate the TV on DC power.
- RGB/Audio Input
   Connect the monitor output from a PC to the appropriate input port.
- 3 Audio/Video Input

Connect audio/video output from an external device to these jacks.

- S-232C IN (CONTROL) PORT Used by third party devices.
- Component Input Connect a component video/audio device to these jacks.

#### 6 AV Output

Connect second TV or monitor to the AV OUT socket on the TV. Variable Audio Output

Connect an external amplifier or add a subwoofer to your surround sound system.

- Antenna Input Connect RF antenna to this jack.
- USB Input Connect USB storage device to this jack.
- IDMI Input

Connect a HDMI signal to HDMI IN. Or DVI(VIDEO)signal to HDMI/DVI port with DVI to HDMI cable.

## PREPARATION

To prevent damage do not connect to the power outlet until all connections are made between the devices.

## ANTENNA OR CABLE CONNECTION

## 1. Antenna (Analog or Digital)

Wall Antenna Socket or Outdoor Antenna without a Cable Box Connections.

For optimum picture quality, adjust antenna direction if needed.

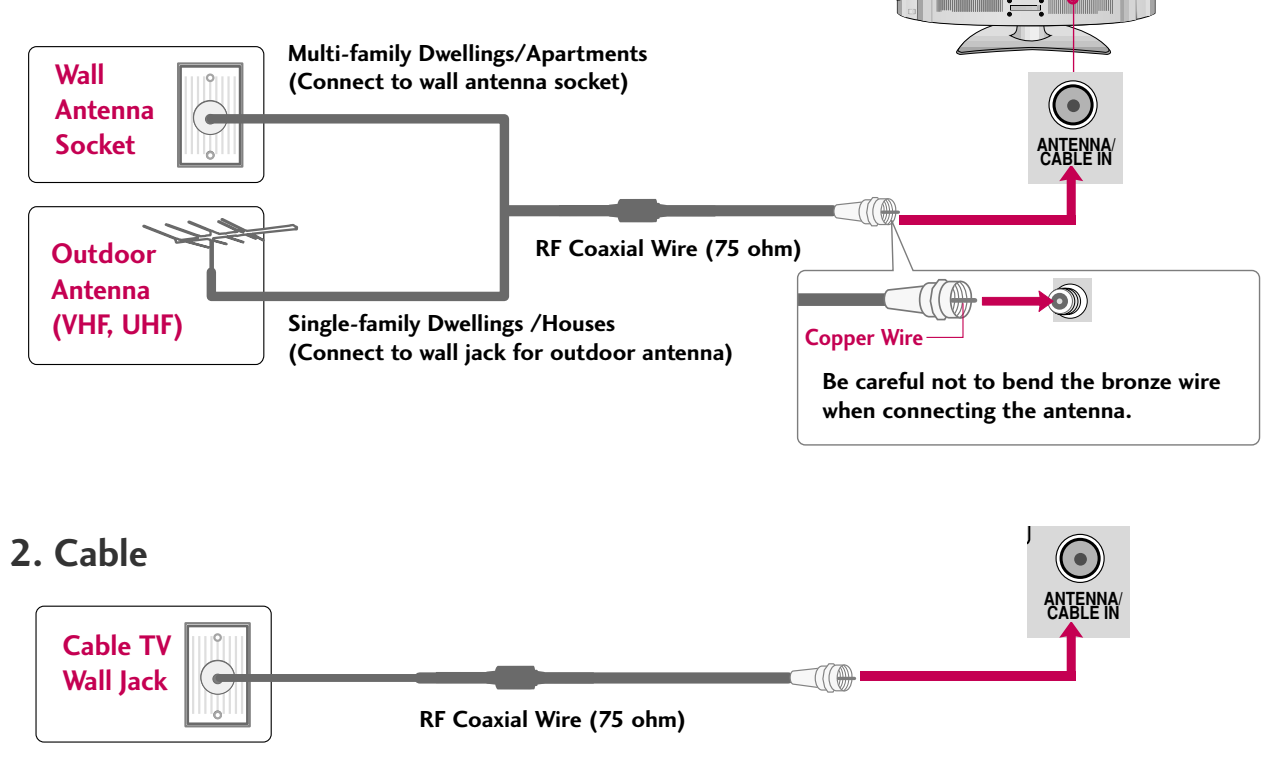

To improve the picture quality in a poor signal area, please purchase a signal amplifier and install properly.

- If the antenna needs to be split for two TV's, install a 2-Way Signal Splitter.
- If the antenna is not installed properly, contact your dealer for assistance.

# **EXTERNAL EQUIPMENT SETUP**

- To prevent the equipment damage, never plug in any power cords until you have finished connecting all equipment.
- Image shown may differ from your TV.

## HD RECEIVER SETUP

This TV can receive digital over-the-air/digital cable signals without an external digital set-top box. However, if you do receive digital signals from a digital set-top box or other digital external device.

## **Component Connection**

### 1. How to connect

Connect the video outputs (Y, PB, PR) of the digital settop box to the **COMPONENT IN VIDEO 1** jacks on the TV. Match the jack colors (Y = green, PB = blue, and PR = red).

2

1

Connect the audio output of the digital set-top box to the **COMPONENT IN AUDIO 1** jacks on the TV.

### 2. How to use

- Turn on the digital set-top box.
   (Refer to the owner's manual for the digital set-top box. operation)
- Select the Component 1 input source on the TV using the INPUT button on the remote control.
- If connected to COMPONENT IN2 input, select the Component 2 input source on the TV.

### **Supported Resolutions**

| Signal | Component | HDMI |
|--------|-----------|------|
| 480i   | Yes       | No   |
| 480p   | Yes       | Yes  |
| 720p   | Yes       | Yes  |
| 1080i  | Yes       | Yes  |
| 1080p  | Yes       | Yes  |

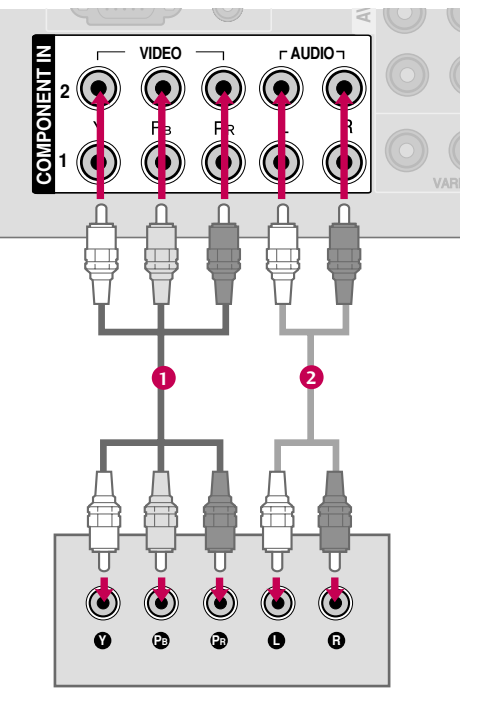

### Y, CB/PB, CR/PR

| Resolution | Horizontal<br>Frequency(KHz)                        | Vertical<br>Frequency(Hz)                          |
|------------|-----------------------------------------------------|----------------------------------------------------|
| 720x480i   | 15.73<br>15.73                                      | 59.94<br>60.00                                     |
| 720x480p   | 31.47<br>31.47                                      | 59.94<br>60.00                                     |
| 1280x720p  | 44.96<br>45.00                                      | 59.94<br>60.00                                     |
| 1920x1080i | 33.72<br>33.75                                      | 59.94<br>60.00                                     |
| 1920x1080p | 26.97<br>27.00<br>33.71<br>33.75<br>67.432<br>67.50 | 23.94<br>24.00<br>29.97<br>30.00<br>59.94<br>60.00 |

## **EXTERNAL EQUIPMENT SETUP**

## **HDMI Connection**

### 1. How to connect

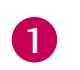

Connect the digital set-top box to HDMI/DVI IN1, 2, 3, or 4 jack on the TV.

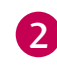

EXTERNAL EQUIPMENT SETUP

No separate audio connection is necessary. HDMI supports both audio and video.

### 2. How to use

- Turn on the digital set-top box.
   (Refer to the owner's manual for the digital set-top box.)
- Select the HDMI1, HDMI2, HDMI3, or HDMI4 input source on the TV using the INPUT button on the remote control.

#### HDMI-DTV

| Resolution | Horizontal<br>Frequency(KHz)                        | Vertical<br>Frequency(Hz)                           |
|------------|-----------------------------------------------------|-----------------------------------------------------|
| 720x480p   | 31.47<br>31.50                                      | 59.94<br>60.00                                      |
| 1280x720p  | 44.96<br>45.00                                      | 59.94<br>60.00                                      |
| 1920x1080i | 33.72<br>33.75                                      | 59.94<br>60.00                                      |
| 1920x1080p | 26.97<br>27.00<br>33.71<br>33.75<br>67.432<br>67.50 | 23.94<br>24.00<br>29.97<br>30.00<br>59.939<br>60.00 |

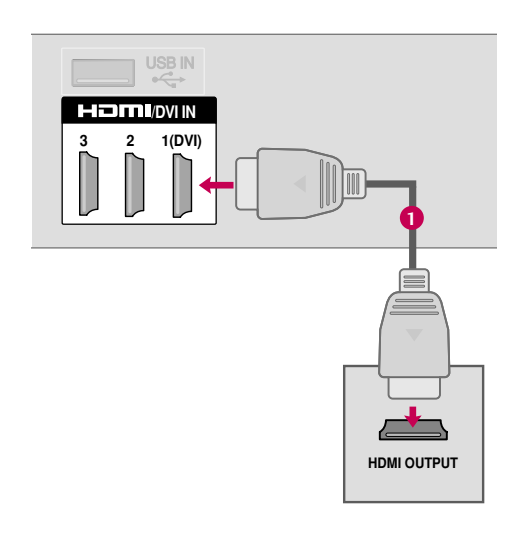

## **DVI to HDMI Connection**

### 1. How to connect

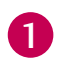

Connect the DVI output of the digital set-top box to the **HDMI/DVI IN 1**, **2**, **3**, or **4** jack on the TV.

Connect the digital set-top box audio output to the **AUDIO (RGB/DVI)** jack on the TV.

### 2. How to use

- Turn on the digital set-top box.
- (Refer to the owner's manual for the digital set-top box.)
- Select the HDMI1, HDMI2, HDMI3, or HDMI4 input source on the TV using the INPUT button on the remote control.

### NOTE

A DVI to HDMI cable or adapter is required for this connection. DVI doesn't support audio, so a separate audio connection is necessary.

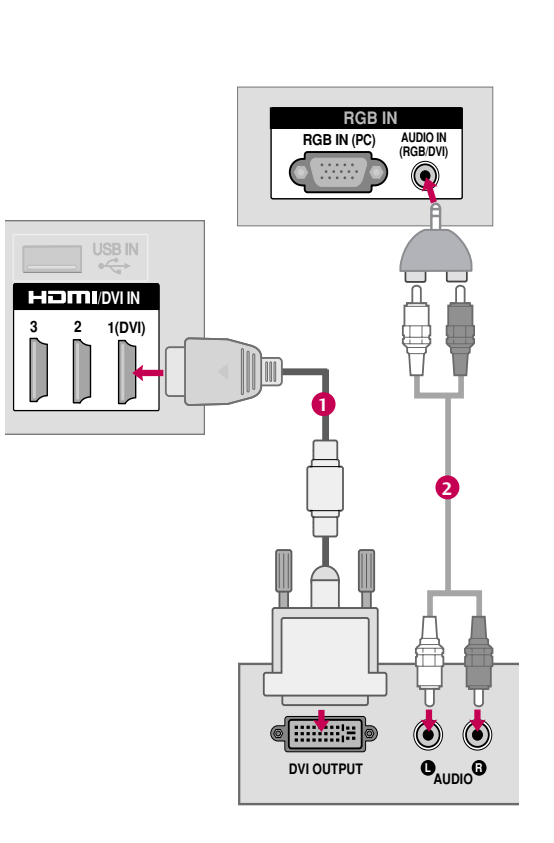

## **EXTERNAL EQUIPMENT SETUP**

Component Connection

### 1. How to connect

**DVD SETUP** 

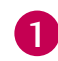

Connect the video outputs (Y, PB, PR) of the DVD to the COMPONENT IN VIDEO1 jacks on the TV.

Match the jack colors (Y =green, PB =blue, and PR =red).

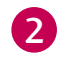

Connect the audio outputs of the DVD to the **COMPONENT IN AUDIO1** jacks on the TV.

### 2. How to use

- Turn on the DVD player, insert a DVD.
- Select the Component 1 input source on the TV using the INPUT button on the remote control.
- If connected to COMPONENT IN 2 input, select the Component 2 input source on the TV.
- Refer to the DVD player's manual for operating instructions.

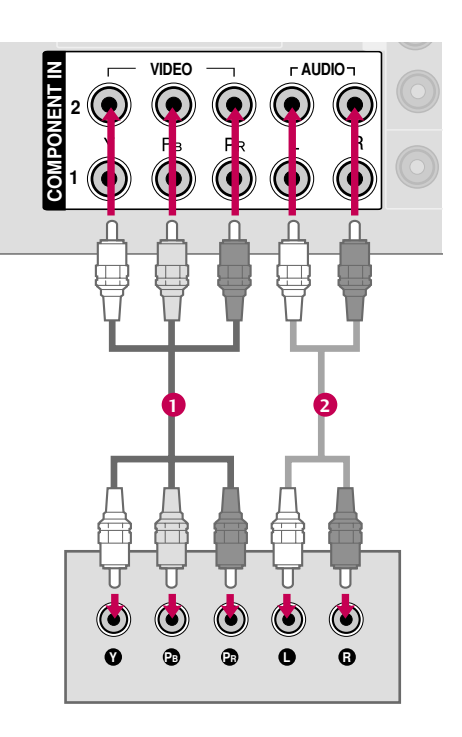

#### **Component Input ports**

To get better picture quality, connect a DVD player to the component input ports as shown below.

| Component ports on the TV | Y | Рв  | Pr  |
|---------------------------|---|-----|-----|
|                           | Y | Рв  | PR  |
| Video output ports        | Y | B-Y | R-Y |
| on DVD player             | Y | СЬ  | Cr  |
|                           | Y | РЬ  | Pr  |

## Composite (RCA) Connection

### 1. How to connect

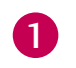

Connect the **AUDIO/VIDEO** jacks between TV and DVD. Match the jack colors (Video = yellow, Audio Left = white, and Audio Right = red)

### 2. How to use

- Turn on the DVD player, insert a DVD.
- Select the AV1 or AV2 input source on the TV using the INPUT button on the remote control.
- Refer to the DVD player's manual for operating instructions.

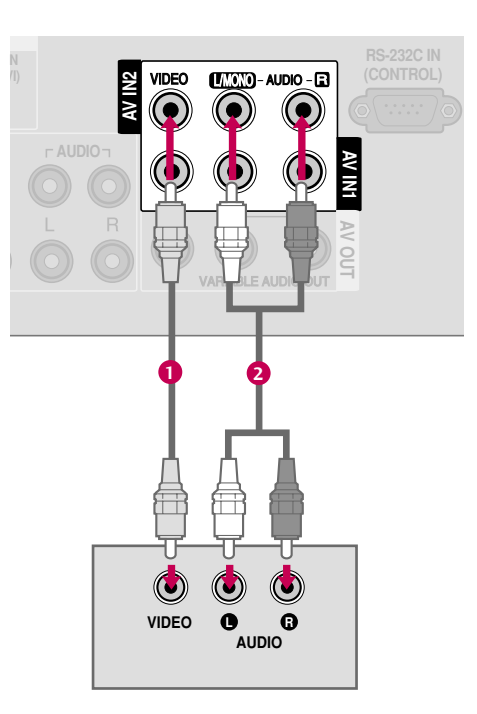

## **HDMI** Connection

### 1. How to connect

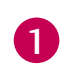

Connect the HDMI output of the DVD to the HDMI/DVI IN1, 2, 3 or 4 jack on the TV.

No separate audio connection is necessary. HDMI supports both audio and video.

### 2. How to use

- Select the HDMI1, HDMI2, HDMI3, or HDMI4 input source on the TV using the INPUT button on the remote control.
- Refer to the DVD player's manual for operating instructions.

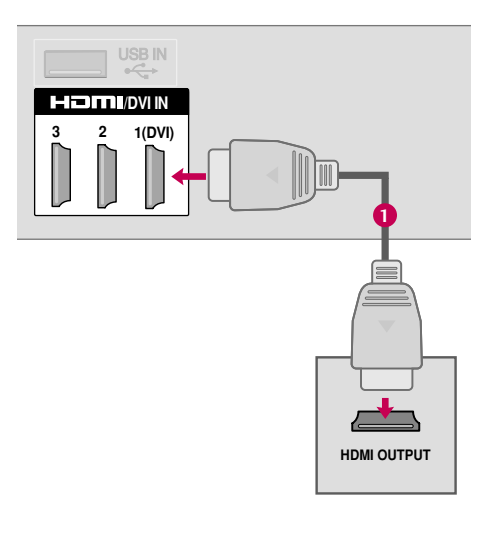

## **EXTERNAL EQUIPMENT SETUP**

## **VCR SETUP**

To avoid picture noise (interference), leave an adequate distance between the VCR and TV.

## **Antenna Connection**

### 1. How to connect

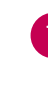

 Connect the RF antenna out socket of the VCR to the ANTENNA/CABLE IN socket on the TV.

2 Connect the antenna cable to the RF antenna in socket of the VCR.

### 2. How to use

- Set VCR output switch to 3 or 4 and then tune TV to the same channel number.
- Insert a video tape into the VCR and press PLAY on the VCR. (Refer to the VCR owner's manual.)

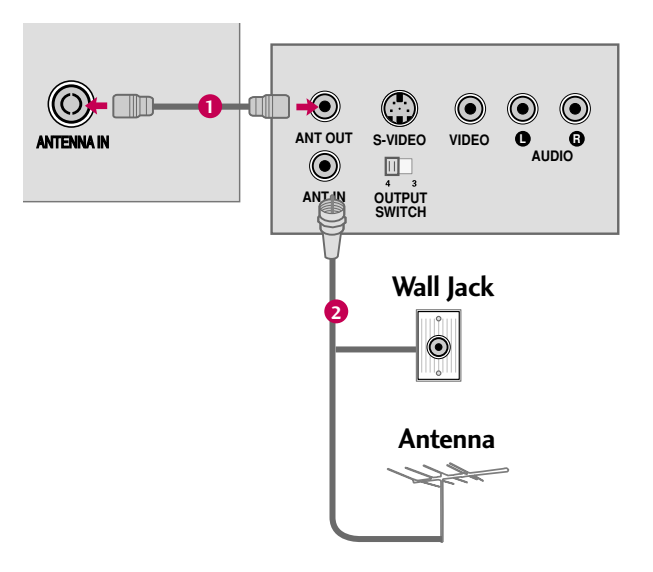

## Composite (RCA) Connection

### 1. How to connect

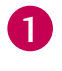

Connect the **AUDIO/VIDEO** jacks between TV and VCR. Match the jack colors (Video = yellow, Audio Left = white, and Audio Right = red)

### 2. How to use

- Insert a video tape into the VCR and press PLAY on the VCR. (Refer to the VCR owner's manual.)
- Select the AV1 input source on the TV using the INPUT button on the remote control.
- If connected to AV IN2, select AV2 input source on the TV.

### NOTE

► If you have a mono VCR, connect the audio cable from the VCR to the AUDIO L/MONO jack of the TV.

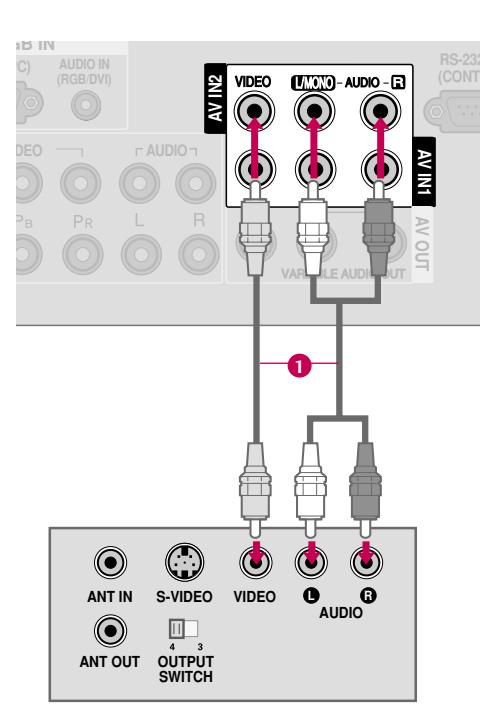

## **EXTERNAL EQUIPMENT SETUP**

## **OTHER A/V SOURCE SETUP**

### 1. How to connect

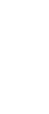

1

Connect the **AUDIO/VIDEO** jacks between TV and external equipment. Match the jack colors.

(Video = yellow, Audio Left = white, and Audio Right = red)

### 2. How to use

- Select the AV2 input source on the TV using the INPUT button on the remote control.
- If connected to AV IN1 input, select the AV1 input source on the TV.
- Operate the corresponding external equipment.

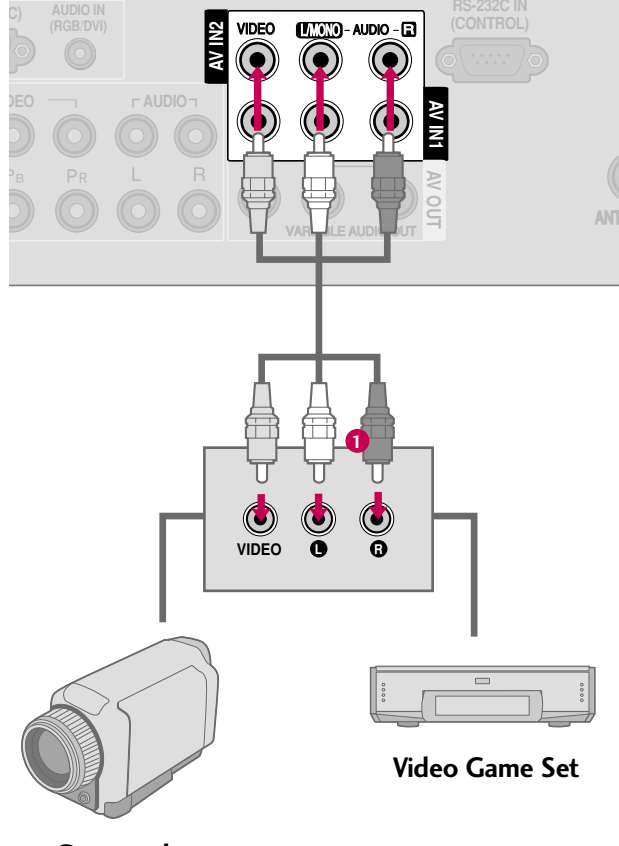

Camcorder

## PC SETUP

This TV provides Plug and Play capability, meaning that the PC adjusts automatically to the TV's settings.

## VGA (D-Sub 15 pin) Connection

## 1. How to connect

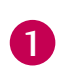

Connect the VGA output of the PC to the **RGB IN** (**PC**) jack on the TV.

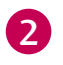

Connect the PC audio output to the **AUDIO IN (RGB/DVI)** jack on the TV.

## 2. How to use

- Turn on the PC and the TV.
- Select the RGB-PC input source on the TV using the INPUT button on the remote control.

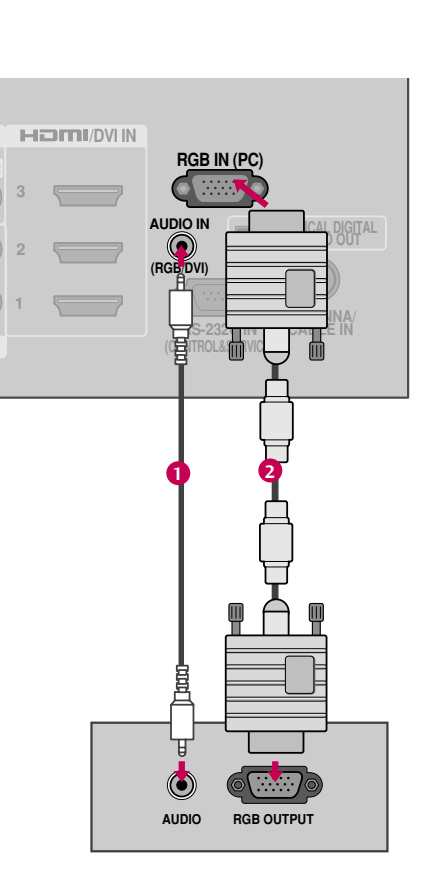

## **EXTERNAL EQUIPMENT SETUP**

## **DVI to HDMI Connection**

### 1. How to connect

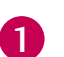

Connect the DVI output of the PC to the **HDMI/DVI IN1**, **2**, **3**, or **4** jack on the TV.

Connect the PC audio output to the AUDIO IN (RGB/DVI) jack on the TV.

### 2. How to use

- Turn on the PC and the TV.
- Select the HDMI1, HDMI2, HDMI3, or HDMI4 input source on the TV using the INPUT button on the remote control.

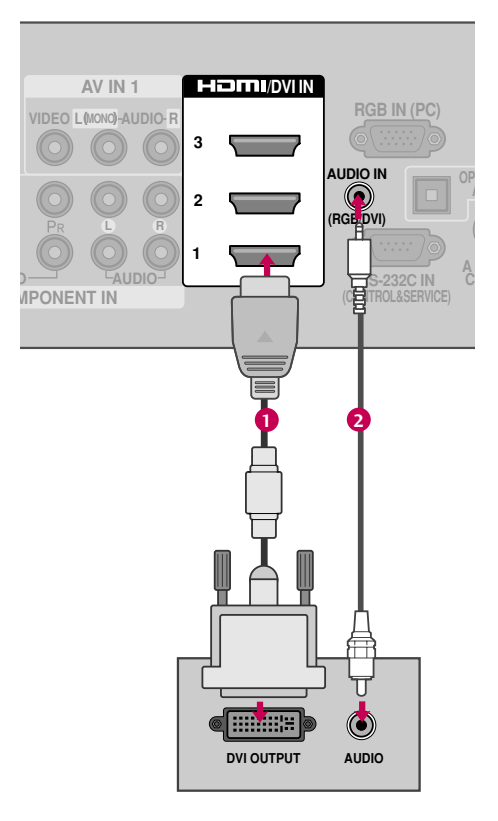

### NOTES

- To get the best picture quality, adjust the PC graphics card to 1920x1080.
- Depending on the graphics card, DOS mode may not work if a HDMI to DVI Cable is in use.
- In PC mode, there may be noise associated with the resolution, vertical pattern, contrast or brightness. If noise is present, change the PC output to another resolution, change the refresh rate to another rate or adjust the brightness and contrast on the PICTURE menu until the picture is clear.
- Avoid keeping a fixed image on the screen for a long period of time. The fixed image may become permanently imprinted on the screen.

- The synchronization input form for Horizontal and Vertical frequencies is separate.
- Depending on the graphics card, some resolution settings may not allow the image to be positioned on the screen properly.
- If there are overscan in HDMI-PC 1920x1080, change aspect ratio to Just scan.

| Resolution | Horizontal<br>Frequency(kHz) | Vertical<br>Frequency(Hz) |
|------------|------------------------------|---------------------------|
| 640x350    | 31.468                       | 70.09                     |
| 720x400    | 31.469                       | 70.08                     |
| 640x480    | 31.469                       | 59.94                     |
| 800v600    | 35.156                       | 56.25                     |
| 800x600    | 37.879                       | 60.31                     |
| 1024769    | 48.363                       | 60.00                     |
| 1024x768   | 56.476                       | 70.06                     |
| 1280x768   | 47.776                       | 59.87                     |
| 1360x768   | 47.712                       | 60.015                    |
| 1280x1024  | 63.981                       | 60.02                     |
| 1600x1200  | 75.00                        | 60.00                     |
| 1920x1080  | 66.587                       | 59.934                    |

### HDMI-DTV mode

| Resolution | Horizontal<br>Frequency(kHz) | Vertical<br>Frequency(Hz) |
|------------|------------------------------|---------------------------|
| 640x350    | 31.468                       | 70.09                     |
| 720x400    | 31.469                       | 70.08                     |
| 640x480    | 31.469                       | 59.94                     |
| 800x600    | 35.15<br>37.87               | 56.25<br>60.31            |
| 1024x768   | 48.36<br>56.47               | 60.00<br>70.06            |
| 1280x768   | 47.77                        | 59.87                     |
| 1360x768   | 47.71                        | 60.01                     |
| 1280x1024  | 63.98                        | 60.02                     |
| 1920x1080p | 67.50                        | 60.00                     |

## EXTERNAL EQUIPMENT SETUP

## Screen Setup for PC mode

## **Selecting Resolution**

You can choose the resolution in RGB-PC mode. The **Position**, **Phase**, and **Size** can also be adjusted.

|              | <ul> <li>↓ Move ○ Enter</li> </ul>              |          | SCREEN                   | - dige the dige the din dinteree the dige the dige the dige the dige the dige the d |
|--------------|-------------------------------------------------|----------|--------------------------|----------------------------------------------------------------------------------------------------|
|              | Contrast 100     Brightness 50     Sharpness 70 | <b>→</b> | Resolution  Auto config. | <ul> <li>✓ 1024 x 768</li> <li>1280 x 768</li> <li>1360 x 768</li> </ul>                                                                                                    |
| <u>9</u>     | Color 70     Tint 0                             |          | O Position               | 1366 x 768                                                                                                    |
|              | Advanced Control                                |          | Size                     |                                                                                                    |
| Screen (RGB- | • Picture Reset                                 |          | Important Phase          |                                                                                                    |
|              |                                                 |          |                          |                                                                                                    |

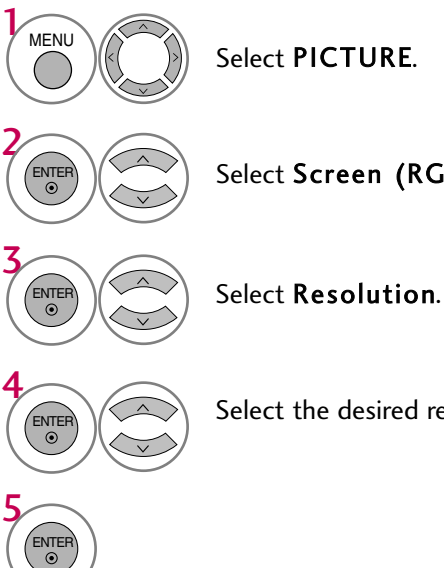

Select Screen (RGB-PC).

Select the desired resolution.

## Auto Configure

Automatically adjusts picture position and minimizes image instability. After adjustment, if the image is still not correct, try using the manual settings or a different resolution or refresh rate on the PC.

|              | ↔ Move ⊙ Enter                 | SCREEN               | ← Move ~ Prev. |
|--------------|--------------------------------|----------------------|----------------|
| <u>()</u>    | Contrast 100                   | Resolution           |                |
|              | Brightness 50     Sharpness 70 | <br>○ Auto config. ► |                |
| 0            | • Color 70                     | Position             | To Set         |
|              | Tint     0     R               | Size                 | Yes No         |
|              | Picture Reset                  | Phase                |                |
| Screen (RGB- | PC) O                          | () Reset             |                |

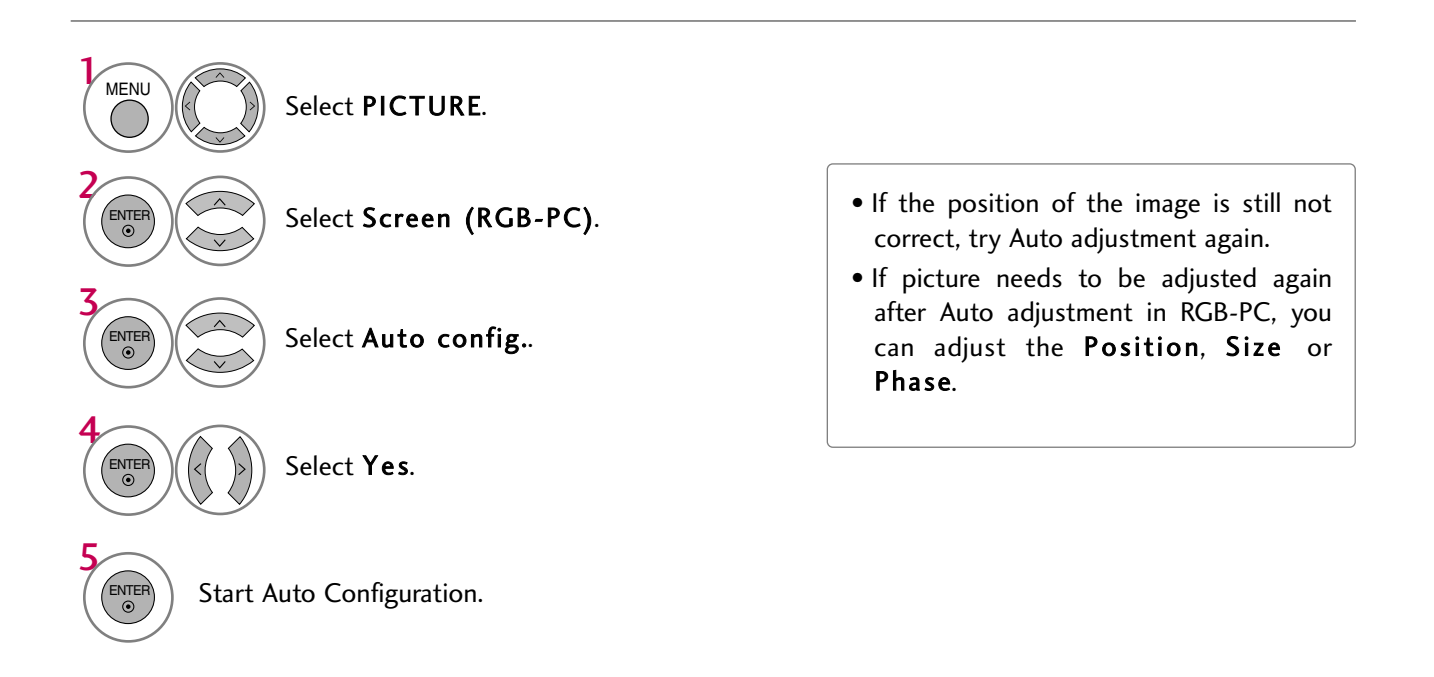

## **Music Selection and Popup Menu**

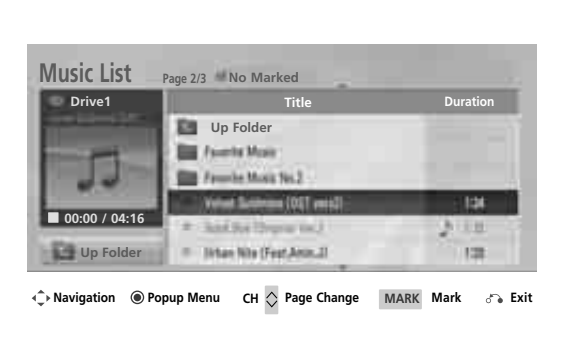

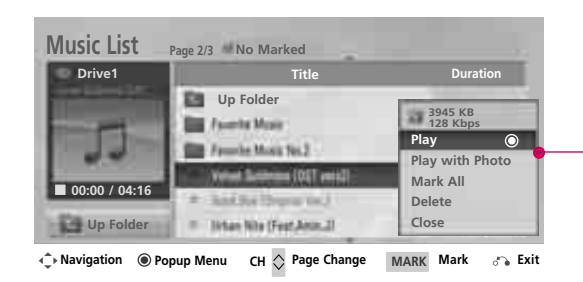

- ▶ Play (During stop): Play the selected music. Once a song finishes playing, the next selected one will be played. When there are no selected musics to play, the next one in the current folder will be played. If you go to a different folder and press the ENTER button, the current music in playback will stop.
- Play Marked: Play the selected musics. Once a music finishes playing, the next selected one will be played automatically.
- Stop Play (During playback): Stop the playing musics.
- Play with Photo: Start playing the selected musics and then move to the Photo List.
- **Mark All**: Mark all musics in the folder.
- Unmark All: Deselect all marked music.
- **Delete**: Delete the selected music.
- **Close**: Close the pop-up menu.

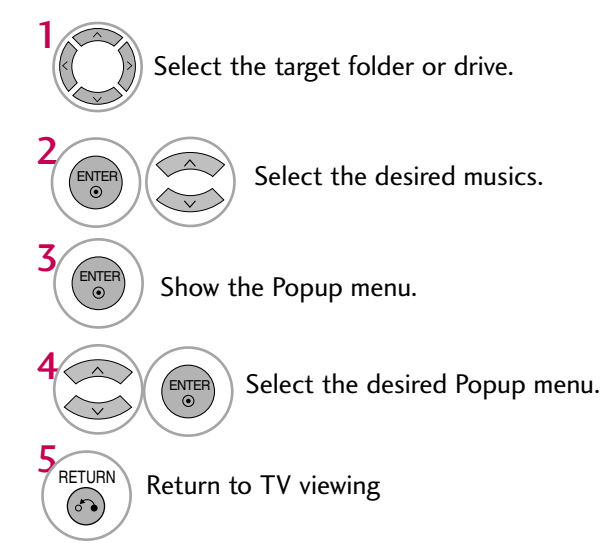

- Use the CH ^ ✓ button to navigation in the music page.
- Use MARK button to mark or unmark a music file. If no music is marked, all the music in the folder will be played in sequence. When one or more music files are marked, the marked music files will be played in sequence. If you want to listen to only one song repeatedly, just mark that one file and play.

The play information box (as shown below) will automatically move across the screen when there is no user input to prevent a fixed image remaining on the screen for a extended period of time.

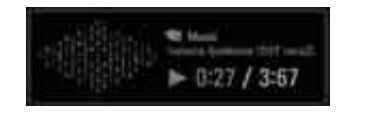

## NOTE

- $\blacktriangleright$  When music is playing,  $\mathbb{M}$  is displayed in front of the music play time.
- ▶ A damaged or corrupted music file that does not play displays 00:00 as the play time.
- ▶ Music files with copy-protection will not play.
- $\blacktriangleright$  Press ENTER,  $\blacksquare$  , or RETURN button to stop the screen saver.

## USB

## **MOVIE LIST**

The movie list is activated once USB is detected. It is used when playing movie files on TV.

Displays the movies in the USB folder and supports play.

Allows playback of all movies in the folder and user desired files.

Editing such as delete and add is not allowed.

It is a movie list that displays folder information and Divx file.

MOVIE(\*.avi/\*.Divx) supporting file

Video format : MPEG1 , MPEG2, MPEG4(Doesn't support Microsoft MPEG4 V2, V3), DivX 3.xx , DivX 4.xx, DivX 5.xx , DivX VOD ( DRM ) , XviD, RM

Audio format : Mpeg, Mp3, PCM, Dolby D

Sampling frequency : within 32 KHz ~ 48 KHz(MP3)

Bit rate : within 32 kbps ~ 320 kbps(MP3)

Subtitle format : \*.smi/ \*.srt/ \*.sub(MicroDVD, SubViewer 2.0)/ \*.ass/ \*.ssa/\*.txt(DVD Subtitle System)

- DivX may not be played depending on its types or recording methods.
- If the video and audio structure of recorded file is not interleaved, either video or audio is outputted.
- Max bitrate of playable DivX is 4 M.
- Maximum FPS (Frame Per Second) can be reached only at SD level. FPS is 25 FPS (720\*576) or 30 FPS (720\*480) depending on Resolution.
- Files of 25 FPS or 30 FPS of higher may not be played properly.
- If the file is recorded with GMC, the unit supports only 1 point of recorded level.
- (GMC is the acronym for Global Motion Compensation, a technique used to compensate MPEG Video files.)

## Screen Components

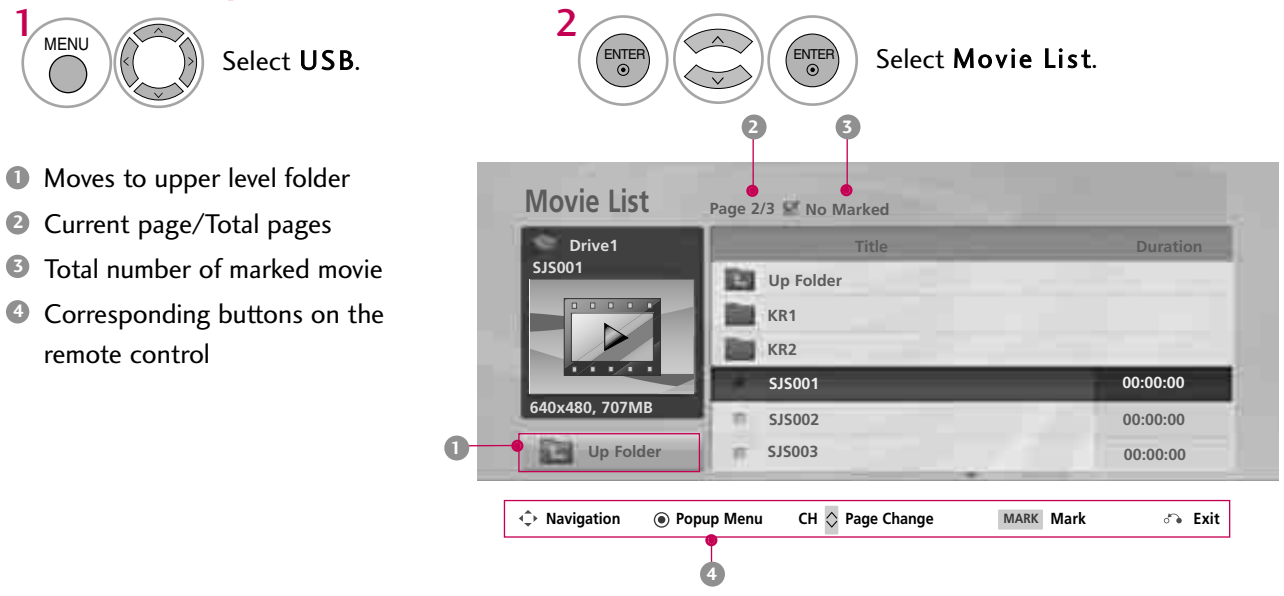

### NOTE

- ► A video file name and its subtitle file name must be identical for it to be displayed.
- Use the left/right ( < / > ) keys to move to a specific frame forward or backward while playing a movie. (The left/right ( < / > ) keys may not work properly for some files while playing a movie.)

## Movie Selection and Popup Menu

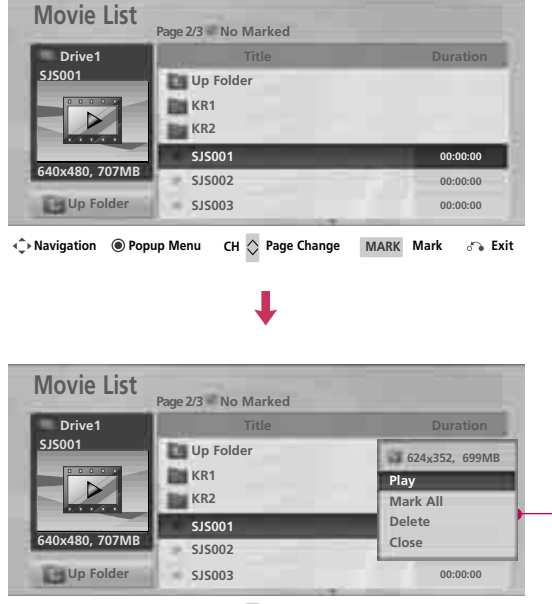

Intersection Popup Menu CH 🔷 Page Change MARK Mark 🖧 Exit

Play (During stop): Play the selected movie titles.

If you go to a different folder and press the **ENTER** button, the current movie in playback will stop.

- Play Marked: Play the selected movie titles. Once a movie finishes playing, the next selected one will be played automatically.
- Stop Play (During playback): Stop the playing movies.
- Mark All: Mark all movies in the folder.
- **Unmark All**: Deselect all marked movies.
- **Delete**: Delete the selected movie.
- **Close**: Close the pop-up menu.

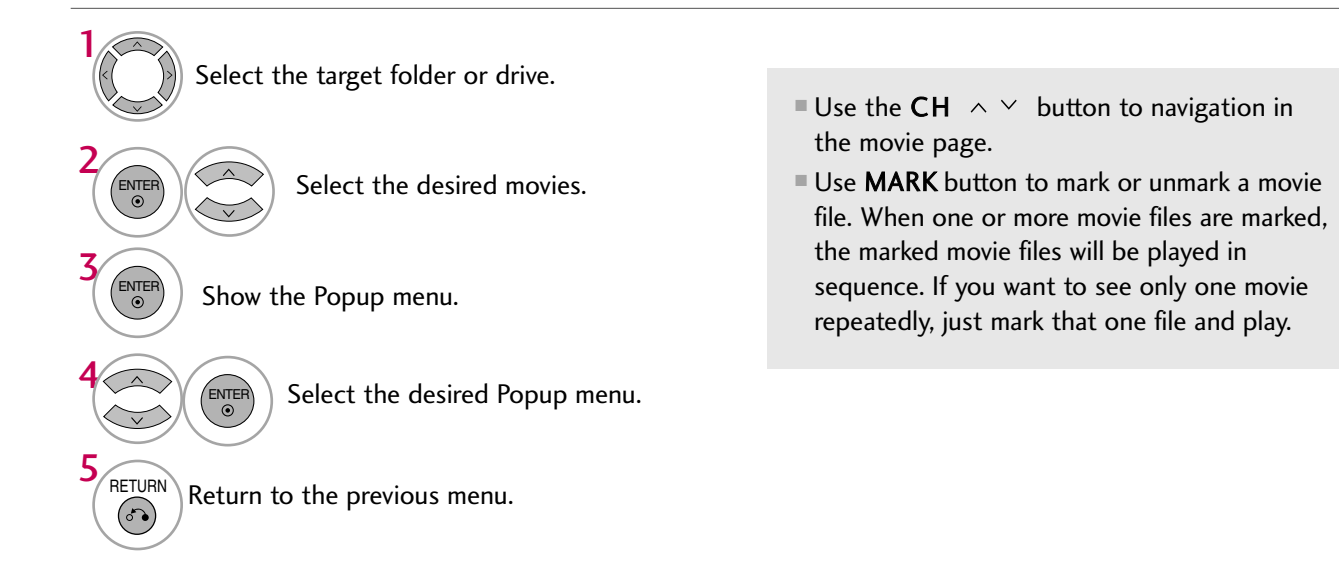

## **Option Menu Selection**

| vrive1     | Title     | Duration                    |            |          |
|------------|-----------|-----------------------------|------------|----------|
| 01         | Up Folder | 624 <sub>x</sub> 352, 699MB |            |          |
|            | KR1       | Play                        |            |          |
|            | KR2       | Mark All                    |            |          |
|            | SJS001    | Delete                      |            |          |
| 480, 707MB | SJS002    | Close                       |            |          |
| Up Folder  | SJS003    | 00:00:00                    | • 00:00:00 | 01:19:24 |
|            |           |                             |            |          |

## Using the remote control

You can adjust various method during movie play.

| <b>44</b> / <b>&gt;&gt;</b> | <ul> <li>When playing, repeatedly, press the REW(◄◄) button to speed up ◄◄ -&gt; ◄◄◀ -&gt;</li> <li>◄◄◀◀ -&gt; ◀◀◀◀◀ -&gt;</li> <li>repeatedly, press the FF(▷►) button to speed up ▷►-&gt; ▷►► -&gt; ▷►►► -&gt; ▷►►►</li> <li>-&gt; ▷►►►►</li> <li>Pressing these buttons repeatedly increases the fast forward/reverse speed.</li> </ul> |
|-----------------------------|----------------------------------------------------------------------------------------------------|
| П                           | During playback, press the <b>Pause(11)</b> button.<br>■ Still screen is displayed.                                                                                                    |
| < >                         | When using the < or > button during playback a cursor indicating the position<br>can be viewed on the screen.                                                                                                    |
| PLAY(►)                     | Press the <b>PLAY(</b> ) button to return to normal playback.                                                                                                    |

## DivX Audio Language & Subtitle Language

| Picture Size      | ◄ Full ► |  |  |
|-------------------|----------|--|--|
| Audio Language    | Off      |  |  |
| Subtitle Language | Off      |  |  |
| • Sync            | 0        |  |  |
| Position     0    |          |  |  |
| Close             |          |  |  |

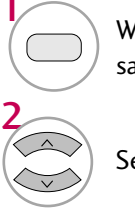

When DivX is playing, if you press the **RED** button, this message is displayed.

Select the desired option.

Select Picture Size, Audio Language, Subtitle Language, Sync or Position.

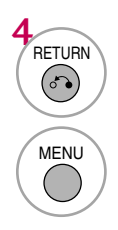

Return to the previous menu.

Return to TV viewing.

## SETTING THE BLUETOOTH

If you want to listen to the broadcasted sound using the Bluetooth headset or receive the jpeg images from an external device and view them on the TV, you can use the wireless communication without having to connect any cables.

You can use the BLUETOOTH menu by selecting "On".

If you do not want to use the Bluetooth function, select "Off".

If it is connected to the external Bluetooth device, you can select "Off" after disconnecting the device.

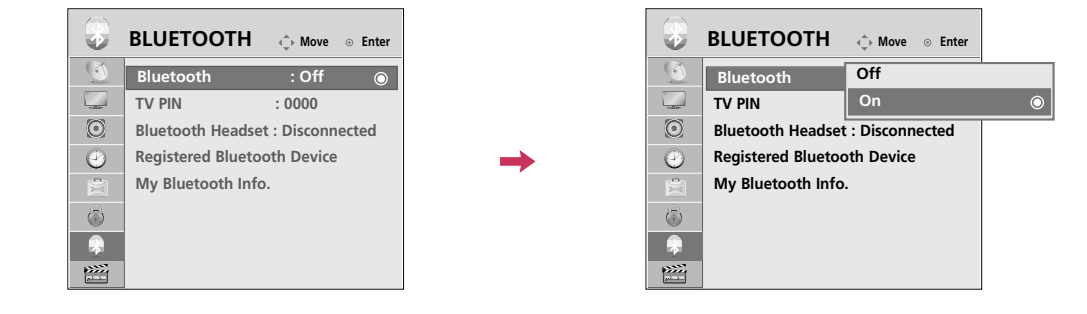

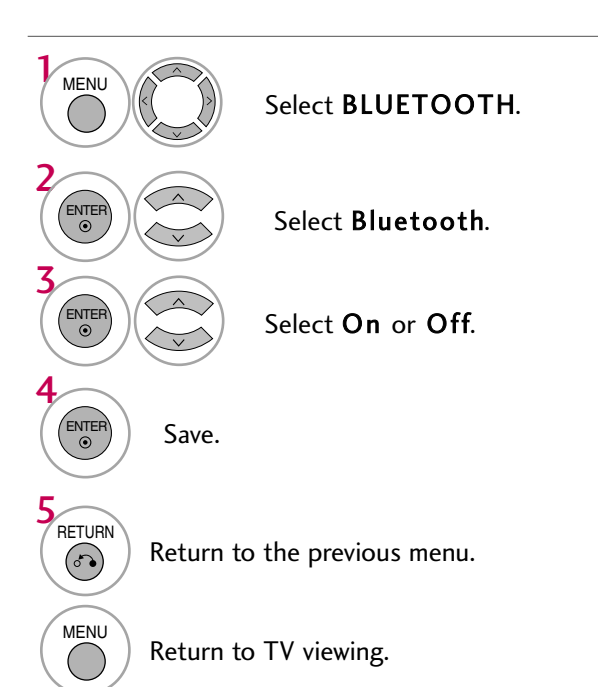

## TO USE THE BLUETOOTH

## **SET TV PIN**

To accept connection from an external Bluetooth device or to connect to an external Bluetooth device. For details on how to set the PIN of the external Bluetooth device, refer to the user manual of the applicable device.

Set TV PIN can support up to maximum of 10 digits.

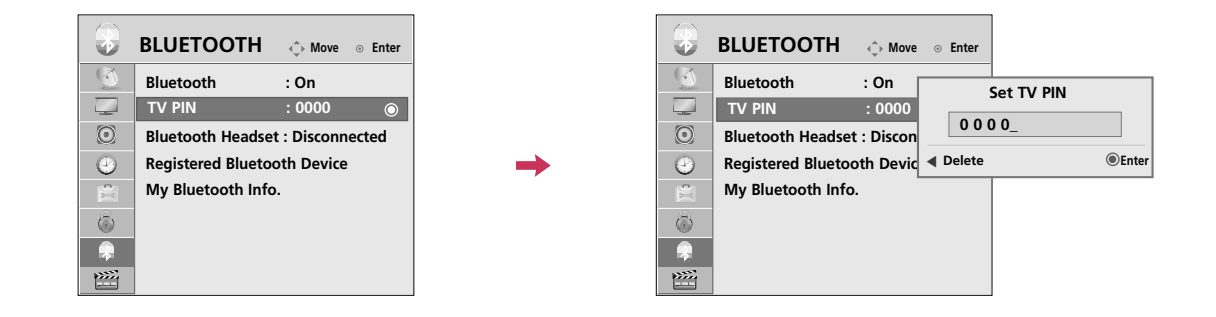

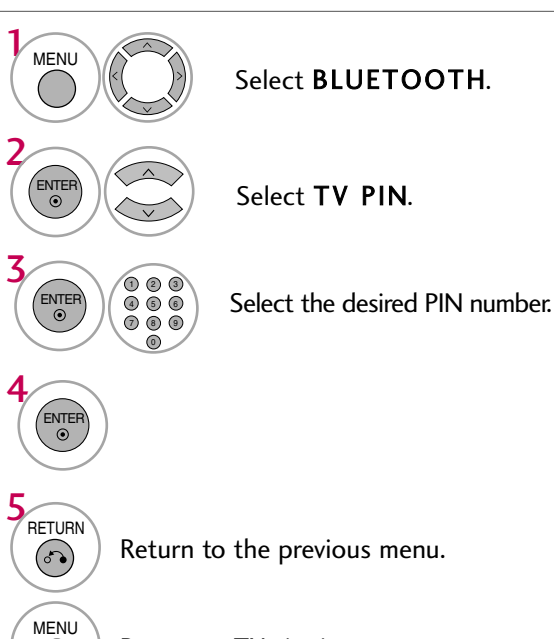

Return to TV viewing.

(

## **BLUETOOTH HEADSET**

When you select the Bluetooth stereo headset, you can listen to the TV sound in the Bluetooth stereo headset through wireless communication.

You must pair it with any new Bluetooth device before the first use. For details, refer to the user manual of the applicable device. Maximum of 12 lists can be used.

When the unit is searching for the Bluetooth stereo headset, other buttons except for the "Stop" (ENTER button) do not work.

## **Connecting a new Bluetooth headset**

You can only search for the new Bluetooth stereo headset only in the **Disconnected** condition. When you run the search, it will show you the list of all Bluetooth stereo headsets responding. After new Bluetooth device is searched, the PIN number is validated to connect the device. For details, refer to the user manual of the applicable device.

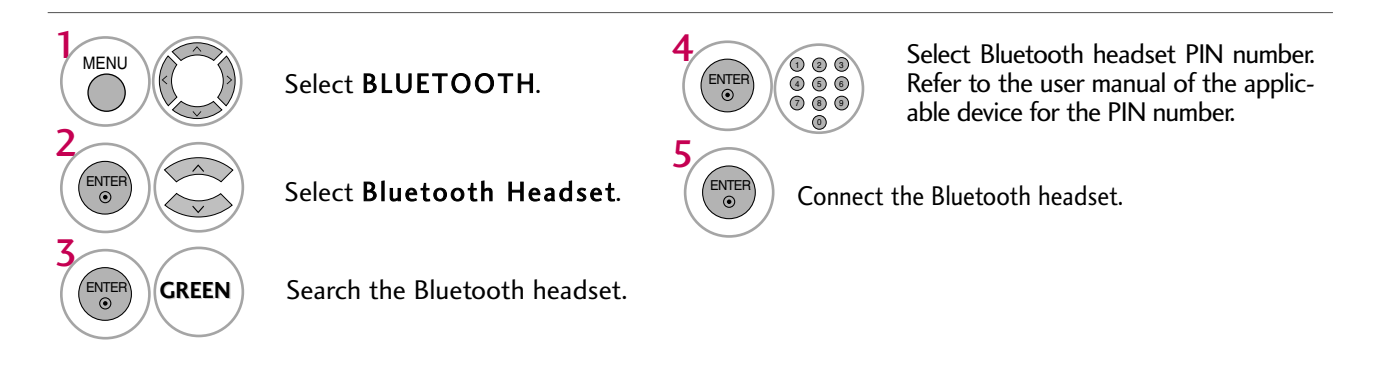

## Connecting to Bluetooth headset already registered

Bluetooth stereo headsets are listed in the order most recently used with the headset currently in use listed at the top. When connecting to the Bluetooth device already registered, you can select and connect directly without any PIN validation.

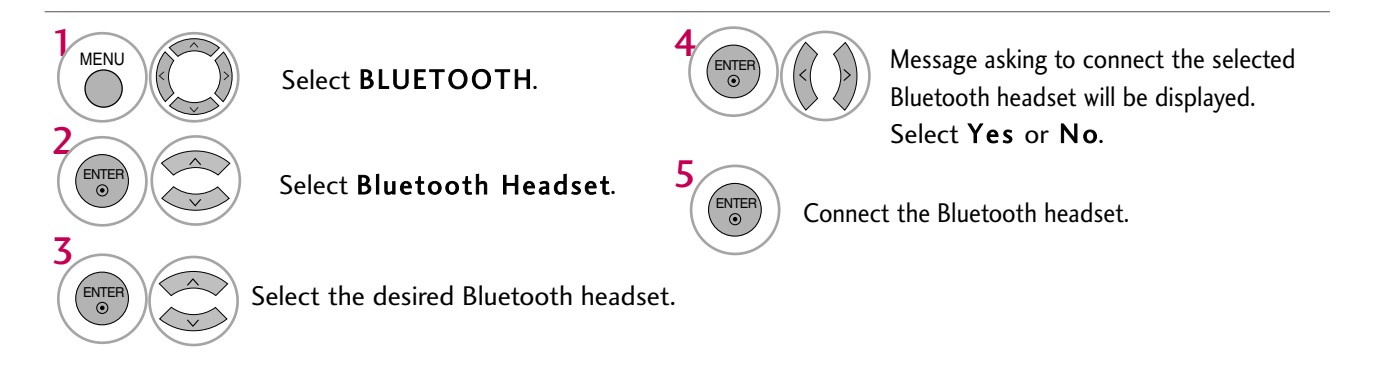

- After connecting/using the Bluetooth stereo headset, the headset setting will Disconnected condition automatically when you turn off/on the power of the TV.
- After connecting the Bluetooth stereo headset, the TV speaker is switched to Mute condition and the sound will only be generated from the headset.

## TO USE THE BLUETOOTH

## Disconnecting the Bluetooth headset during use

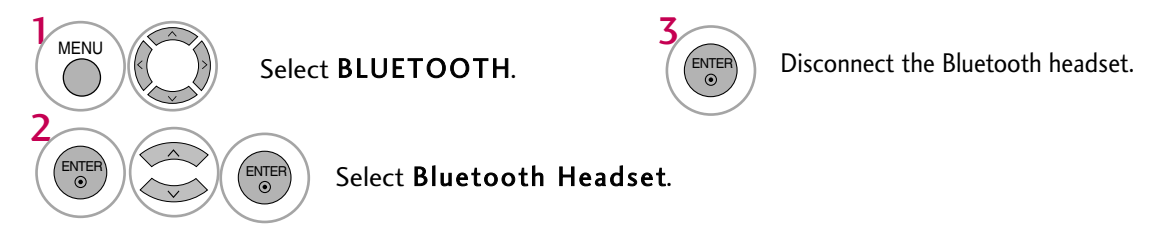

## When requesting to connect to TV from the Bluetooth headset

When the Bluetooth menu is "On" and there is a connection request from the headset, this message is dispalyed.

It's only available for the headset in support of this feature. (Refer to the user manual of the applicable Bluetooth headset.)

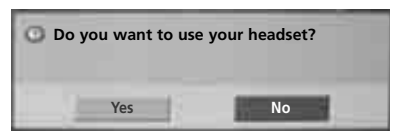

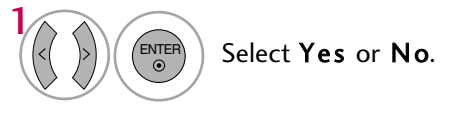

### NOTE

- LG recommends the following headset models. (Model name : MOTOROLA (HT820, S9), Jabra (BT620S, BT8010), Plantronics(Pulsar590), Nokia (BH-501), Sony (DR-BT30Q), Philips (HSB7100), Logitech (Freepulse-Wireless), Idobi (HP-910), LG(HBS250)). It might be audio delay according to the buffering memory size of headset.
- ▶ Only the stereo headset officially certified to be Bluetooth compatible can be searched and connected.
- ▶ Only the stereo headset that supports the A2DP (AV) function among the Bluetooth devices can be connected.
- ► The stereo headset that supports only the HF (Hands Free) function among the Bluetooth devices cannot be connected.
- ▶ If the PIN number saved in Bluetooth PIN setting is different from the PIN number described in the user manual of the stereo headset, the device will not be connected. For more details, refer to the user manual of the applicable device.
- ▶ If the surrounding environment of the TV is as follows, the device may not be searched or connected properly.
  - -If there is strong electromagnetic wave.
  - -If there are many Bluetooth devices.
  - -If the stereo headset is turned off, not in place or has an error.
  - -Because products such as microwave oven, wireless LAN, plasma light, gas range etc., use the same frequency range, it can cause communication error.
- Only one stereo headset can be connected at once.
- ▶ You cannot connect other Bluetooth device other than the stereo headset simultaneously.
- Connection that is lost due to the TV being turned off etc. will not be automatically recovered. Try connecting the applicable device again.
- ▶ Some operations can be slower while operating the headset.
- Even if you choose simplink Home Theater after using the headset during Simplink operation, the unit will not automatically switch to Home Theater speakers.
- ▶ When the headset connection continuously fails, pair the device one more time.

## MANAGING REGISTERED BLUETOOTH DEVICE

If there are no devices registered, Registered B/T Device menu will be deactivated and cannot be used. When 12 devices are registered, you cannot register any more devices, and the external device will no longer be able to pair up with the TV. In this case, you should delete one (disconnect first if a device is connected to the TV) and then you can register another device

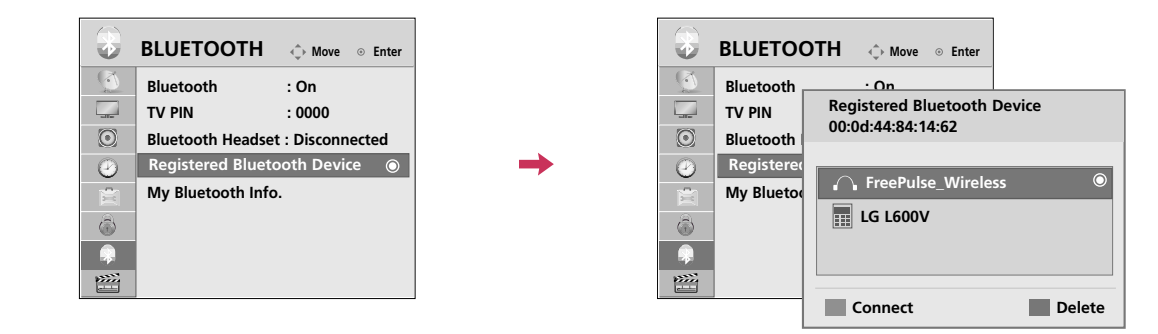

Select BLUETOOTH. Select Registered Bluetooth Device. Check the registered Bluetooth device. Connecting the registered Bluetooth stereo headset

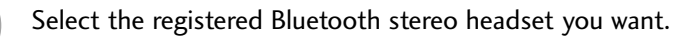

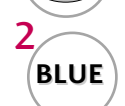

Message asking to connect the selected Bluetooth device will be displayed.

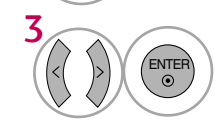

Select Yes or No.

### Deleting registered Bluetooth device

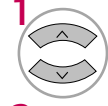

Select the Bluetooth device you want.

Message asking to delete the selected Bluetooth device will be displayed.

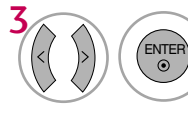

RED

Select **Yes** or **No**.

## TO USE THE BLUETOOTH

## **MY BLUETOOTH INFORMATION**

This function provides the My Bluetooth Information to the user. "Edit" will be available when selecting "Bluetooth device- disconnected"

You can edit the My device name. You can check the My device Address.

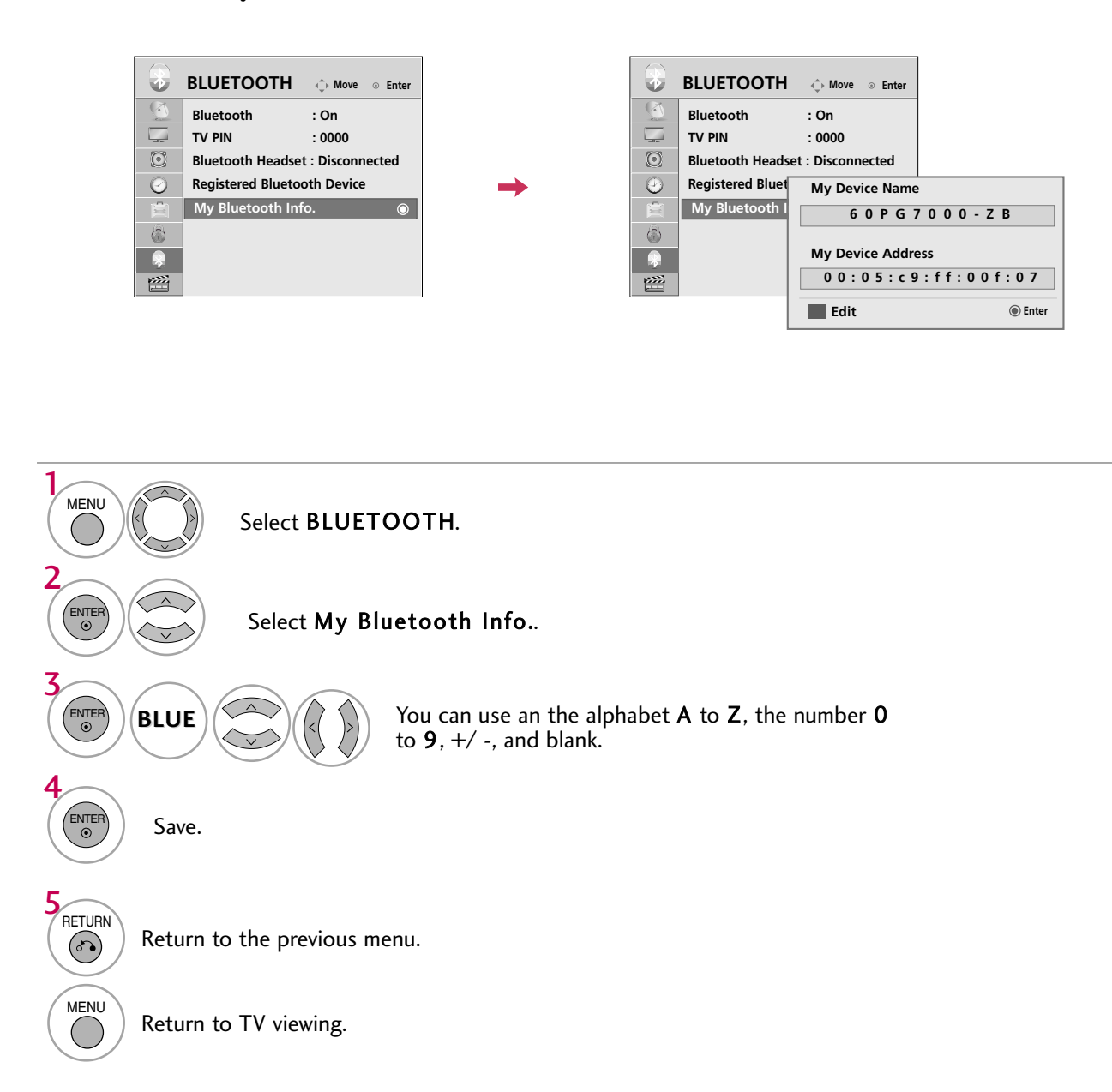

## SOUND & LANGUAGE CONTROL

## **CAPTION MODE**

## **Analog Broadcasting System Captions**

Captions are provided to help people with hearing loss watch TV. Select a caption mode for displaying captioning information if provided on a program. Analog caption displays information at any position on the screen and is usually the program's dialog. Caption/Text, if provided by the broadcaster, would be available for both digital and analog channels on the Antenna/Cable. This TV is programmed to memorize the caption/text mode which was last set when you turned the power off. This function is only available when **Caption** Mode is set **On**.

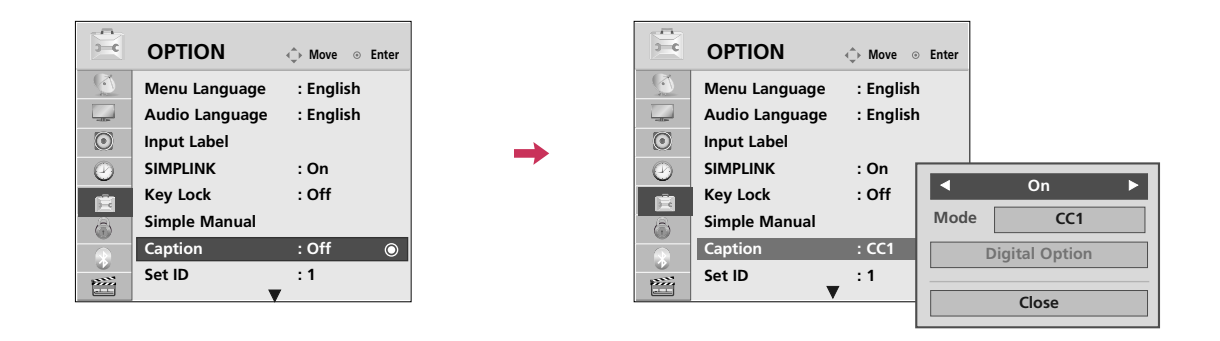

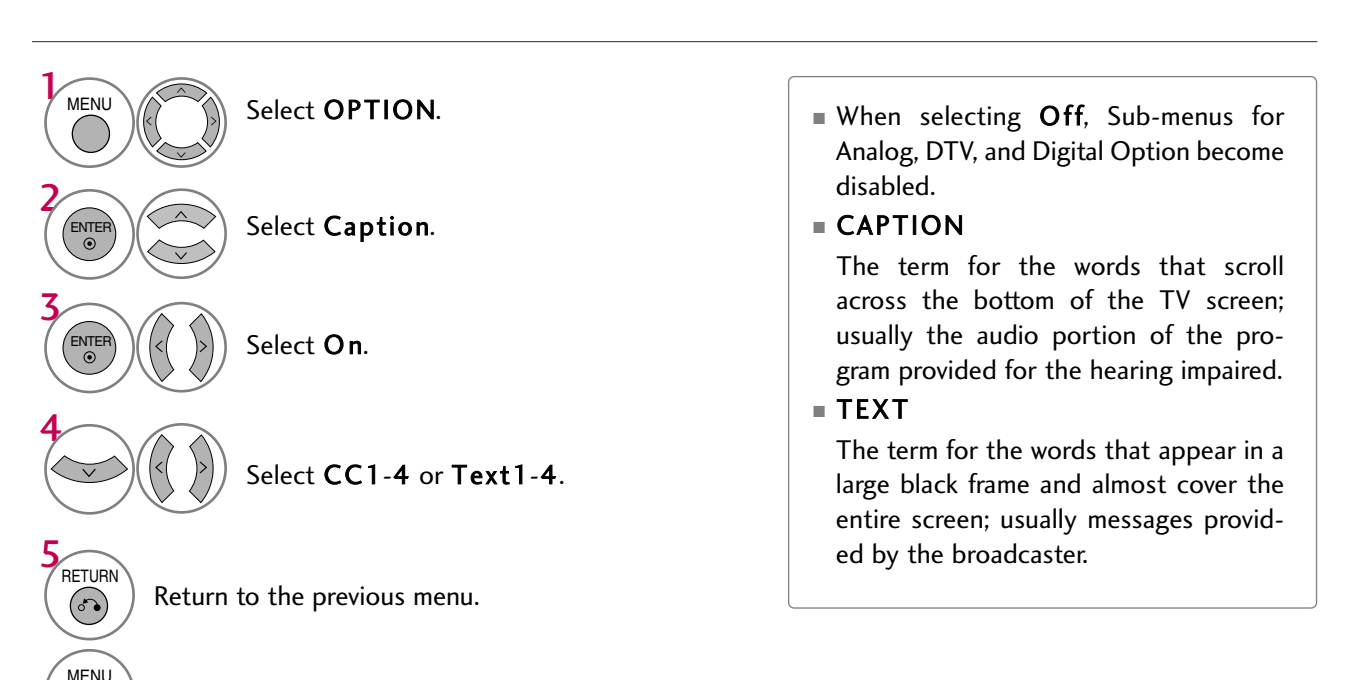

Return to TV viewing.

## **Digital Broadcasting System Captions**

Choose the language you want the DTV/CADTV Captions to appear in.

Other Languages can be chosen for digital sources only if they are included on the program. This function in only available when **Caption** Mode is set **On**.

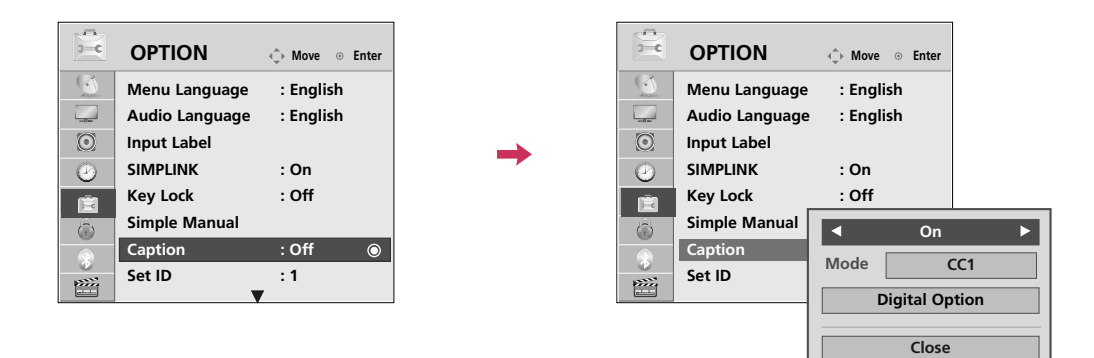

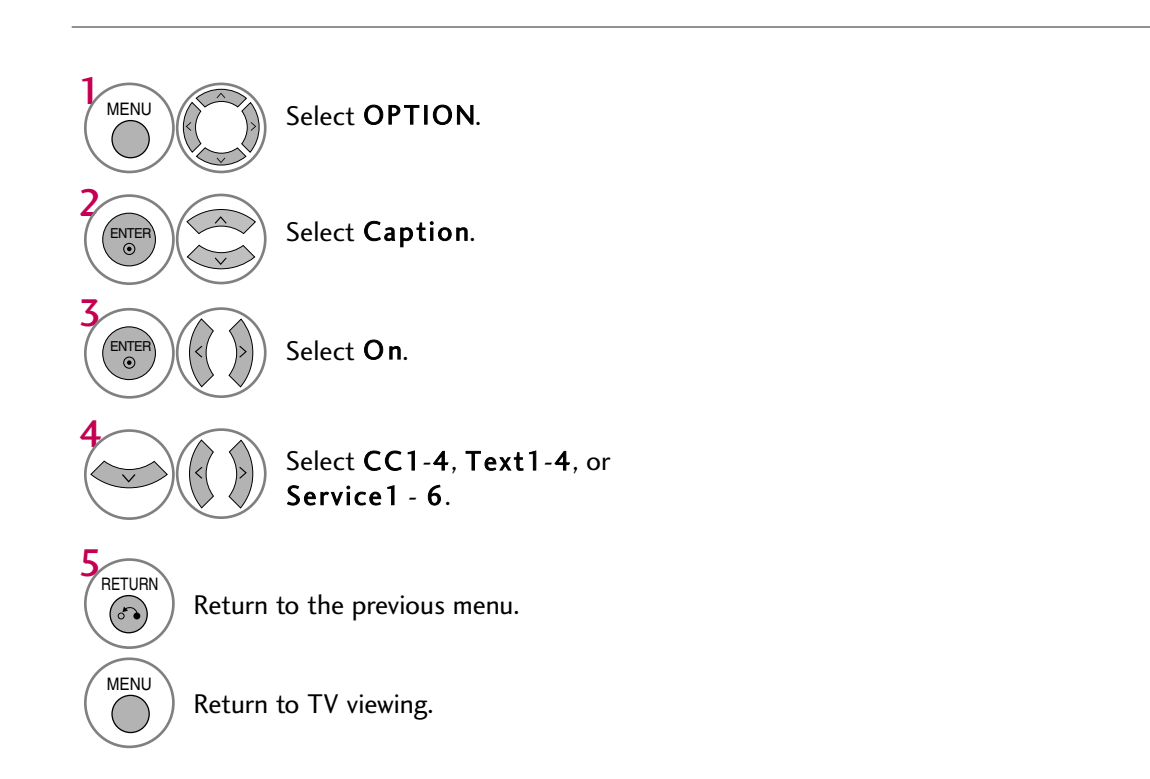

# **APPENDIX**

## TROUBLESHOOTING

| The operation does not work normally.          |                                                                                                    |  |  |  |  |  |
|------------------------------------------------|----------------------------------------------------------------------------------------------------|--|--|--|--|--|
| The remote control<br>doesn't work             | <ul> <li>Check to see if there is any object between the product and the remote control causing obstruction. Ensure you are pointing the remote control directly at the TV.</li> <li>Ensure that the batteries are installed with correct polarity (+ to +, - to -).</li> <li>Ensure that the correct remote operating mode is set: TV, VCR etc.</li> <li>Install new batteries. *This feature is not available for all models.</li> </ul> |  |  |  |  |  |
| Power is suddenly<br>turned off                | <ul> <li>Is the sleep timer set?</li> <li>Check the power control settings. Power interrupted.</li> <li>TV will be automatically turned off, in case of no signal for 15 minutes.</li> </ul>                                                                                                    |  |  |  |  |  |
| The video does not wor                         | k.                                                                                                    |  |  |  |  |  |
| No picture &No sound                           | <ul> <li>Check whether the product is turned on.</li> <li>Try another channel. The problem may be with the broadcast.</li> <li>Is the power cord inserted into wall power outlet?</li> <li>Check your antenna direction and/or location.</li> <li>Test the wall power outlet, plug another product's power cord into the outlet where the product's power cord was plugged in.</li> </ul>                                                  |  |  |  |  |  |
| Picture appears slowly after switching on      | This is normal, the image is muted during the product startup process. Please contact your service center, if the picture has not appeared after five minutes.                                                                                                    |  |  |  |  |  |
| No or poor color<br>or poor picture            | <ul> <li>Adjust Color in menu option.</li> <li>Keep a sufficient distance between the product and the VCR.</li> <li>Try another channel. The problem may be with the broadcast.</li> <li>Are the video cables installed properly?</li> <li>Activate any function to restore the brightness of the picture.</li> </ul>                                                                                                    |  |  |  |  |  |
| Horizontal/vertical bars<br>or picture shaking | Check for local interference such as an electrical appliance or power tool.                                                                                                    |  |  |  |  |  |
| Poor reception on some channels                | <ul> <li>Station or cable product experiencing problems, tune to another station.</li> <li>Station signal is weak, reorient antenna to receive weaker station.</li> <li>Check for sources of possible interference.</li> </ul>                                                                                                    |  |  |  |  |  |
| Lines or streaks<br>in pictures                | Check antenna (Change the direction of the antenna).                                                                                                    |  |  |  |  |  |
| No picture<br>when connecting HDMI             | Check HDMI cable over version 1.3.<br>The HDMI cables don't support HDMI version 1.3, it cause flickers or no screen<br>display. In this case use the latest cables that support HDMI version 1.3.                                                                                                    |  |  |  |  |  |

| The audio does not work.                                                              |                                                                                                    |  |  |  |  |  |  |
|---------------------------------------------------------------------------------------|----------------------------------------------------------------------------------------------------|--|--|--|--|--|--|
| Picture OK & No sound                                                                 | <ul> <li>Press the VOL or VOLUME button.</li> <li>Sound muted? Press MUTE button.</li> <li>Try another channel. The problem may be with the broadcast.</li> <li>Are the audio cables installed properly?</li> </ul> |  |  |  |  |  |  |
| No output from one of the speakers                                                    | Adjust Balance in menu option.                                                                                                    |  |  |  |  |  |  |
| Unusual sound from inside the product                                                 | A change in ambient humidity or temperature may result in an unusual noise<br>when the product is turned on or off and does not indicate a fault with the<br>product.                                               |  |  |  |  |  |  |
| No sound<br>when connecting<br>HDMI/USB                                               | <ul> <li>Check HDMI cable over version 1.3.</li> <li>Check USB cable over version 2.0.</li> <li>Use normal MP3 file.</li> <li>*This feature is not available for all models.</li> </ul>                             |  |  |  |  |  |  |
| There is a problem in PC mode. (Only PC mode applied)                                 |                                                                                                    |  |  |  |  |  |  |
| The signal is out of range                                                            | <ul> <li>Adjust resolution, horizontal frequency, or vertical frequency.</li> <li>Check the input source.</li> </ul>                                                                                                |  |  |  |  |  |  |
| Vertical bar or stripe on<br>background &<br>Horizontal Noise &<br>Incorrect position | ■ Work the Auto configure or adjust clock, phase, or H/V position. (Option)                                                                                                    |  |  |  |  |  |  |
| Screen color is unstable<br>or single color                                           | <ul><li>Check the signal cable.</li><li>Reinstall the PC video card.</li></ul>                                                                                                    |  |  |  |  |  |  |

## MAINTENANCE

Early malfunctions can be prevented. Careful and regular cleaning can extend the amount of time you can enjoy your new TV.

Caution: Be sure to turn the power off and unplug the power cord before you begin any cleaning.

### **Cleaning the Screen**

1

Here's a great way to keep the dust off your screen for a while. Wet a soft cloth in a mixture of lukewarm water and a little fabric softener or dish washing detergent. Wring the cloth until it's almost dry, and then use it to wipe the screen.

2 Make sure the excess water is off the screen, and then let it air-dry before you turn on your TV.

## **Cleaning the Cabinet**

To remove dirt or dust, wipe the cabinet with a soft, dry, lint-free cloth.

Please be sure not to use a wet cloth.

## **Extended Absence**

- **A** CAUTION
- If you expect to leave your TV dormant for a long time (such as a vacation), it's a good idea to unplug the power cord to protect against possible damage from lightning or power surges.

## APPENDIX

## **PRODUCT SPECIFICATIONS**

| MODELS                     |                                             | <b>32LH5</b> ***                                       | <b>37LH5</b> ***                              | <b>42LH5</b> ***                                      | <b>47LH5</b> ***                                      |  |
|----------------------------|---------------------------------------------|--------------------------------------------------------|-----------------------------------------------|-------------------------------------------------------|-------------------------------------------------------|--|
|                            |                                             | 32LH50-UC                                              | 37LH50-UC                                     | 42LH50-UC                                             | 47LH50-UC                                             |  |
| Dimensions                 | with stand                                  | 805.6 x 626 x 333 mm                                   | 929 x 706.9x 374.7mm                          | 1026.2 x 734.0 x 293.4 mm                             | 1140.4 x 820.1 x 342.9 mm                             |  |
| (Width x Height x Depth)   |                                             | 31.7 x 24.6 x 13.1 inches                              | 36.6x 27.8 x 14.8 inches                      | 40.4 x 28.8 x 11.5 inches                             | 44.8 x 32.2 x 13.5 inches                             |  |
|                            | without stand                               | 805.6x 587.4x 96.2mm<br>31.7 x 23.1 x 3.7 inches       | 929 x 665x 98.7 mm<br>36.6x 26.2 x 3.9 inches | 1026.2 x 687.9 x 111.8 mm<br>40.4 x 27.0 x 4.4 inches | 1140.4 x 764.8 x 129.0 mm<br>44.8 x 30.1 x 5.0 inches |  |
| Weight                     | with stand                                  | 14.4 kg / 31.7 lbs                                     | 18.1 kg / 39.9 lbs                            | 21.7 kg / 47.8 lbs                                    | 30.1 kg / 66.3 lbs                                    |  |
|                            | without stand                               | 12.2 kg / 26.9 lbs                                     | 21.2 kg / 46.7 lbs                            | 19.1 kg / 42.1 lbs                                    | 25.4 kg / 55.9 lbs                                    |  |
| Power requirement          |                                             | AC100-240V~ 50/60Hz                                    | AC100-240V~ 50/60Hz                           | AC100-240V~ 50/60Hz                                   | AC100-240V~ 50/60Hz                                   |  |
| Television System          |                                             | NTSC-M, ATSC, 64 & 256 QAM                             |                                               |                                                       |                                                       |  |
| Program Coverage           |                                             | VHF 2-13, UHF 14-69, CATV 1-135, DTV 2-69, CADTV 1-135 |                                               |                                                       |                                                       |  |
| External Antenna Impedance |                                             | 75 ohm                                                 |                                               |                                                       |                                                       |  |
| Environment condition      | Operating Temperature<br>Operating Humidity | 32 ~ 104°F (0 ~ 40°C)<br>Less than 80%                 |                                               |                                                       |                                                       |  |
|                            | Storage Temperature<br>Storage Humidity     | -4 ~ 140°F (-20 ~ 60°C)<br>Less than 85%               |                                               |                                                       |                                                       |  |

| MODELS                                                              |                                             | 32LH7***                                                                                       | 37LH7***                                         | 42LH7***                                               | 47LH7***                                               |  |
|---------------------------------------------------------------------|---------------------------------------------|------------------------------------------------------------------------------------------------|--------------------------------------------------|--------------------------------------------------------|--------------------------------------------------------|--|
|                                                                     |                                             | 32LH70-UC                                                                                      | 37LH70-UC                                        | 42LH70-UC                                              | 47LH70-UC                                              |  |
| Dimensions<br>(Width x Height x Depth)                              | with stand                                  | 805.6 x 626 x 333 mm<br>31.7 x 24.6 x 13.1 inches                                              | 929 x 706.9x 374.7mm<br>36.6x 27.8 x 14.8 inches | 1026.2 x 734.0 x 293.4 mm<br>40.4 x 28.8 x 11.5 inches | 1140.4 x 820.1 x 342.9 mm<br>44.8 x 32.2 x 13.5 inches |  |
|                                                                     | without stand                               | 805.6x 587.4x 96.2mm<br>31.7 x 23.1 x 3.7 inches                                               | 929 x 665x 98.7 mm<br>36.6x 26.2 x 3.9 inches    | 1026.2 x 687.9 x 111.8 mm<br>40.4 x 27.0 x 4.4 inches  | 1140.4 x 764.8 x 129.0 mm<br>44.8 x 30.1 x 5.0 inches  |  |
| Weight                                                              | with stand<br>without stand                 | 14.4 kg / 31.7 lbs<br>12.2 kg / 26.9 lbs                                                       | 18.1 kg / 39.9 lbs<br>21.2 kg / 46.7 lbs         | 21.7 kg / 47.8 lbs<br>19.1 kg / 42.1 lbs               | 30.1 kg / 66.3 lbs<br>25.4 kg / 55.9 lbs               |  |
| Power requirement                                                   |                                             | AC100-240V~ 50/60Hz                                                                            | AC100-240V~ 50/60Hz                              | AC100-240V~ 50/60Hz                                    | AC100-240V~ 50/60Hz                                    |  |
| Television System<br>Program Coverage<br>External Antenna Impedance |                                             | NTSC-M, ATSC, 64 & 256 QAM<br>VHF 2-13, UHF 14-69, CATV 1-135, DTV 2-69, CADTV 1-135<br>75 ohm |                                                  |                                                        |                                                        |  |
| Environment condition                                               | Operating Temperature<br>Operating Humidity | 32 ~ 104°F (0 ~ 40°C)<br>Less than 80%                                                         |                                                  |                                                        |                                                        |  |
|                                                                     | Storage Temperature<br>Storage Humidity     | -4 ~ 140°F (-20 ~ 60°C)<br>Less than 85%                                                       |                                                  |                                                        |                                                        |  |

The specifications shown above may be changed without prior notice for quality improvement.

#### :: FCC Compliance Statement

This equipment has been tested and found to comply within the limits of a Class B digital device pursuant to Part 15 of the FCC Rules. These limits are designed to provide reasonable protection against harmful interference in a residential installation.

This equipment generates, uses, and can radiate radio frequency energy and if not installed and used in accordance with the instructions, may cause harmful interference to radio communications. However, there is no guarantee that interference will not occur in a particular installation.

If this equipment does cause harmful interference to radio or television reception (which can be determined by turning the equipment on and off), the user is encouraged to try to correct the interference by using one or more of the following measures:

- Reorient or relocate the receiving antenna.
- Increase the separation between the equipment and the receiver.
- Connect the equipment into an outlet on a circuit different from that to which the receiver is connected.
- Consult the dealer or an experienced radio/TV technician for help.

Caution: Changes or modifications not expressly approved by the party responsible for compliance could void the user's (or your) authority to operate the equipment. Only peripherals (digital input/output devices, terminals, printers, etc.) certified to comply with the Class B limits may be attached to this monitor. Operation with non-certified peripherals is likely to result in interference to radio and TV reception. Only shielded signal cables may be used with this System.

#### NOTICE

The regulations are applied only to the products with the ID LABEL indicating specific requirements.

### :: Canadian DOC Notice

This Class B digital apparatus meets all requirements of the Canadian Interference-Causing Equipment Regulations. Cet appareil numérique de la classe B respecte toutes les exigences du Règlement sur le matériel brouilleur du Canada.

NOTICE The regulations are applied only to the products with the ID LABEL indicating specific requirements.

#### **CE Conformity Notice** (for Europe)

Products with the "CE" Marking comply with the EMC Directive(89/336/EEC) and LOW VOLTAGE Directive (73/23/EEC) issued by the Commission of the European Community.

Complance with these directives implies conformity to the following European Norms :

- EN 55022 ; Radio Frequency Interference
- EN 55024 ; Electromagnetic Immunity
- EN 61000-3-2 ; Power Line Harmonics
- EN 61000-3-3 ; Voltage Fluctuations
- EN 60950-1 ; Product Safety

NOTICE

The regulations are applied only to the products with the ID LABEL indicating specific requirements.

### :: Low Radiation Compliance (MPR II)

This monitor meets one of the strictest guidelines available today for low radiation emissions, offering the user extra shielding and an antistatic screen coating. These guidelines, set forth by a government agency in Sweden, limit the amount of emission allowed in the Extremely Low Frequency (ELF) and Very Low Frequency (VLF) electromagnetic range.

#### :: TCO'99 (TCO'99 applied model only)

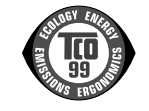

#### Congratulations!

You have just purchased a TCO'99 approved and labelled product! Your choice has provided you with a product developed for professional use. Your purchase has also contributed to reducing the burden on the environment and also to the further development of environmentally adapted electronics products.

Why do we have environmentally labelled computers? In many countries, environmental labelling has become an established method for encouraging the adaptation of goods and services to the environment. With the growing manufacture and usage of electronic equipment throughout the world, there is a recognized concern for the materials and substances used by electronic products with regards to their eventual recycling and disposal. By proper selection of these materials and substances, the impact on the environment can be minimized.

There are also other characteristics of a computer, such as energy consumption levels, that are important from the viewpoints of both the work (internal) and natural (external) environments. Electronic equipment in offices is often left running continuously, resulting in unnecessary consumption of large amounts of energy and additional power generation. From the standpoint of carbon dioxide emissions alone, it is vital to save energy.

#### What does labelling involve?

The product meets the requirements for the TCO'99 scheme which provides for international and environmental labelling of personal computers and/or displays. The labelling scheme was developed as a joint effort by the TCO (The Swedish Confederation of Professional Employees), Svenska Naturskyddsforeningen (The Swedish Society for Nature Conservation) and Statens Energimyndighet (The Swedish National Energy Administration).

Approval requirements cover a wide range of issues: ecology, ergonomics, emission of electrical and magnetical fields, energy consumption and electrical safety.

Ecological criteria impose restrictions on the presence and use of heavy metals, brominated and chlorinated flame retardants, and other substances. The product must be prepared for recycling and the manufacturing site(s) shall be certified according to ISO14001 or EMAS registered.

Energy requirements include a demand that the system unit and/or display, after a certain period of inactivity, shall reduce its power consumption to a lower level in one or more stages. The length of time to reactivate the system unit shall be reasonable for the user.

Labelled products must meet strict environmental demands, for example, in respect of the reduction of electrical and magnetical fields as well as work load and

#### visual ergonomics.

Below you will find a brief summary of the ecological requirements met by this product. The complete ecological criteria document can be found at TCO Development's website http://www.tcodevelopment.com or may be ordered from:

**TCO** Development

SE-114 94 STOCKHOLM, Sweden Fax: +46 8 782 92 07 Email : development@tco.se Information regarding TCO'99 approved and labelled products may also be obtained at http://www.tcodevelopment.com

#### Ecological requirements

#### Flame retardants

Flame retardants may be present in printed wiring board laminates, cables, and housings. Their purpose is to prevent, or at least to delay the spread of fire. Up to 30% by weight of the plastic in a computer casing can consist of flame retardant substances. Many flame retardants contain bromine or chlorine, and these flame retardants are chemically related to PCBs (polychlorinated biphenyls). Both the flame retardants containing bromine or chlorine and the PCBs are suspected of giving rise to health effects, including reproductive damage in fisheating birds and mammals, due to the bio-accumulative\* processes when not disposed of in accordance with strict standards for disposal.

TCO'99 requires that plastic components weighing more than 25 grams shall not contain flame retardants with organically bound bromine or chlorine. Flame retardants are allowed in the printed wiring board laminates due to the lack of commercially available alternatives.

#### Cadmium\*\*

Cadmium is present in rechargeable batteries and in the colour-generating layers of certain computer displays. TCO'99 requires that batteries, the colour-generating layers of display screens, and the electrical or electronics components shall not contain any cadmium.

#### Mercury\*\*

Mercury is sometimes found in batteries, relays and switches. TCO'99 requires that batteries shall not contain any mercury. It also demands that mercury is not present in any of the electrical or electronics components associated with the labelled unit. There is however one

exception. Mercury is, for the time being, permitted in the back light system of flat panel monitors as there today is no commercially available alternative. TCO aims on removing this exception when a mercury free alternative is available.

#### Lead\*\*

Lead can be found in picture tubes, display screens, solders and capacitors. TCO'99 permits the use of lead due to the lack of commercially available alternatives, but in future requirements TCO Development aims at restricting the use of lead.

\* Bio-accumulative is defined as substances which accumulate in living organisms.

\*\*Lead, Cadmium and Mercury are heavy metals which are bio-accumulative.

::TCO'03 (TCO'03 applied model only)

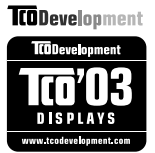

#### **Congratulations!**

The display you have just purchased carries the TCO'03 Displays label.

This means that your display is designed,manufactured and tested according to some of the strictest quality and environmental requirements in the world. This makes for a high performance product, designed with the user in focus that also minimizes the impact on our natural environment. Some of the features of the TCO'03 Display requirements:

#### Ergonomics

 Good visual ergonomics and image quality in order to improve the working environment for the user and to reduce sight and strain problems. Important parameters are luminance, contrast, resolution, reflectance, colour rendition and image stability.

#### Energy

- Energy-saving mode after a certain time beneficial both for the user and the environment
- Electrical safety

#### Emissions

Electromagnetic fields

Noise emissions

#### Ecology

- The product must be prepared for recycling and the manufacturer must have a certified environmental management system such as EMAS or ISO 14 001
- Restrictions on
  - chlorinated and brominated flame retardants and polymers
    - heavy metals such as cadmium, mercury and lead.

The requirements included in this label have been developed by TCO Development in co-operation with scientists, experts, users as well as manufacturers all over the world. Since the end of the 1980s TCO has been involved in influencing the development of IT equipment in a more user-friendly direction. Our labelling system started with displays in 1992 and is now requested by users and IT-manufacturers all over the world.

For more information, please visit www.tcodevelopment.com

#### English

#### Information for Environmental Preservation

LGE. announced the 'LG Declaration for a Cleaner Environment' in 1994, and this ideal has served as a guiding managerial principle ever since. The Declaration is a foundation that has allowed us to undertake environmentally friendly activities in careful consideration of economic, environmental, and social aspects.

We promote activities for environmental preservation, and we specifically develop our products to embrace the concept of environment-friendly.

We minimize the hazardous materials contained in our products. For example, there is no cadmium to be found in our monitors.

#### Information for recycling

This monitor may contain parts which could be hazardous to the environment. It is important that this monitor be recycled after use.

LGE. handles all waste monitors through an environmentally acceptable recycling method. There are several take-back and recycling systems currently in

operation worldwide. Many parts will be reused and recycled, while harmful substances and heavy metals are treated by an environmentally friendly method.

If you want to find out more information about our recycling program, please contact your local LG vendor or a corporate representative of LG.

We set our vision and policies on a cleaner world by selecting the issue of the global environment as a task for corporate improvement. Please visit our website for more information about our 'green' policies.

http://www.lge.com/about/environment/html/Recycling.jsp

### Deutsch

#### Informationen zur Erhaltung der Umwelt

Im Jahr 1994 verkündete LGE die 'LG Declaration for a Cleaner Environment' (LG Erklärung für eine sauberere Umwelt). Seitdem dient dieses Ideal als führendes Prinzip des Unternehmens. Diese Erklärung war die Basis für die Durchführung von

umweltfreundlichen Aktivitäten, wobei wirtschaftliche, umweltbezogene und soziale Aspekte in die

Überlegungen mit einbezogen wurden.

Wir fördem Aktivitäten zum Schutz der Umwelt und die Entwicklung unserer Produkte ist darauf ausgerichtet, unserem Konzept bezüglich Umweltfreundlichkeit gerecht zu werden.

Wir sind darauf bedacht, den Anteil der in unseren Produkten enthaltenen schädlichen Materialien zu minimieren. So ist in unseren Monitoren beispielsweise kein Kadmium zu finden.

#### Informationen zum Thema Recycling

Dieser Monitor enthält Teile, die umweltschädlich sein können. Es ist unbedingt erforderlich, dass der Monitor recycelt wird, nachdem er außer Dienst gestellt wurde.

Bei LGE. werden alle ausrangierten Monitore in einem unter umweltbezogenen Aspekten geeigneten Verfahren recycelt. Augenblicklich sind weltweit mehrere Rücknahme- und Recyclingsysteme im Einsatz. Viele Teile werden wieder verwendet und recycelt. Schädliche Substanzen und Schwermetalle werden durch umweltverträgliche Verfahren behandelt.

Falls Sie mehr über unser Recyclingprogramm erfahren möchten, wenden Sie sich bitte an Ihren lokalen LG-Händler oder einen Unternehmensvertreter von LG. Wir richten unsere Firmenpolitik auf eine sauberere Umwelt hin aus, indem wir umweltspezifische Aspekte als wichtigen Punkt in die Weiterentwicklung unseres Unternehmens einfließen lassen. Zusätzliche

Informationen über unsere 'grüne' Firmenpolitik erhalten Sie auf unserer Website.

http://www.lge.com/about/environment/html/Recycling.jsp

### Français

Information sur la protection del'environnement

LGE. a publié sa 'Déclaration en faveur d'un environnement plus propre' en 1994 et celle-ci est restée, depuis lors, un principe directeur de notre entreprise. Cette déclaration a servi de base à notre réflexion et nous a permis de prendre en compte à la fois les aspects économiques et sociaux de nos activités, tout en respectant l'environnement.

Nous encourageons les activités en faveur de la préservation de l'environnement et c'est dans cet esprit que nous développons nos produits : nous réduisons au minimum les matières dangereuses qui entrent dans leur composition et l'on ne trouve pas de cadmium, par exemple, dans nos moniteurs.

#### Information sur le recyclage

Ce moniteur peut contenir des composants qui présentent un risque pour l'environnement. Il est donc important que celui-ci soit recyclé après usage.

LGE. traite les moniteurs en fin de cycle conformément à une méthode de recyclage respectueuse de l'environnement. Nous reprenons nos produits et les recyclons dans plusieurs sites répartis dans le monde entier. De nombreux composants sont réutilisés et recyclés, et les matières dangereuses, ainsi que les métaux lourds, sont traités selon un procédé écologique. Si vous souhaitez plus de renseignements sur notre programme de recyclage, veuillez contacter votre revendeur LG ou un l'un de nos représentants.

Nous voulons agir pour un monde plus propre et croyons au rôle de notre entreprise dans l'amélioration de l'environnement. Pour plus de renseignements sur notre politique "verte", rendez visite à notre site :

http://www.lge.com/about/environment/html/Recycling.jsp

### Italiano

#### Informazioni per la tutela dell'ambiente

La LGE. ha annunciato nel 1994 la cosiddetta 'LG Declaration for a Cleaner Environment' (Dichiarazione di LG a favore di un ambiente più pulito), un ideale che da allora funge da principio ispiratore della gestione aziendale. La dichiarazione rappresenta il fondamento che consente di intraprendere attività a favore dell'ambiente tenendo conto degli aspetti economici, ambientali e sociali.Noi della LG, promuoviamo attività a favore della tutela dell'ambiente sviluppando appositamente i nostri prodotti per cogliere il concetto del rispetto dell'ambiente riducendo i materiali dannosi presenti nei nostri prodotti. Ad esempio nei nostri monitor non è presente il cadmio.

#### Informazioni per il riciclaggio

Il monitor può presentare componenti che potrebbero risultare eventualmente dannosi per l'ambiente. È importante che il monitor sia riciclato al termine del suo utilizzo.

La LGE. gestisce tutti i monitor di rifiuto con un metodo di riciclaggio soddisfacente dal punto di vista ambientale. In tutto il mondo sono attualmente in funzione numerosi sistemi di riciclaggio e recupero. I diversi componenti sono riutilizzati e riciclati, mentre le sostanze dannose e i metalli pesanti vengono trattati con un metodo rispettoso dell'ambiente.

Se si desiderano maggiori informazioni in merito al programma di riciclaggio, è consigliabile rivolgersi al proprio rivenditore LG o ad un rappresentante aziendale della LG.

Noi della LG impostiamo la nostra visione e le nostre politiche a favore di un mondo più pulito ponendo la questione dell'ambiente dal punto di vista globale come una mansione rivolta al miglioramento della nostra azienda. Vi invitiamo a visitare il nostro sito internet per ulteriori informazioni sulla nostra politica "verde".

http://www.lge.com/about/environment/html/Recycling.jsp

#### Espanõl

## Información para la conservación medioambiental

LGE. presentó la 'Declaración para un entorno más limpio de LG' en 1994 y este ideal ha servido para guiar nuestros principios empresariales desde entonces. La Declaración es la base que nos ha permitido llevar a cabo tareas que respetan el medio ambiente siempre teniendo en cuenta aspectos sociales,

económicos y medioambientales.

Promocionamos actividades orientadas a la conservación del medio ambiente y desarrollamos nuestros productos específicamente para que se ajusten a la filosofía que protege el entorno.

Reducimos al máximo el uso de materiales de riesgo en nuestros productos. Un ejemplo de ello es la ausencia total de cadmio en nuestros monitores.

#### Información para el reciclaje

Este monitor puede contener piezas que entrañen riesgos medioambientales. Es importante reciclar este monitor después de su utilización.

LGE. trata todos los monitores usados siguiendo un método de reciclaje que no daña al entorno. Contamos con diversos sistemas de recuperación y reciclaje que funcionan a nivel mundial en la actualidad. Es posible reciclar y reutilizar muchas de las piezas, mientras que las sustancias dañinas y los metales pesados se tratan siguiendo un método que no perjudique al medio ambiente. Si desea obtener más información acerca del programa de reciclaje, póngase en contacto con su proveedor local de LG o con un representante empresarial de nuestra marca.

Basamos nuestra visión y nuestras políticas en un mundo más limpio y para ellos optamos por un entorno global como tarea principal de nuestra evolución como empresa. Visite nuestra página Web para obtener más información sobre nuestras políticas ecológicas.

http://www.lge.com/about/environment/html/Recycling.jsp

#### Português

#### Informações relacionadas à preservação ambiental

A LGE. anunciou a 'LG Declaration for a Cleaner Environment' (Declaração da LG para um ambiente mais limpo) em 1994 e esse ideal tem servido desde então como um princípio administrativo de orientação. A Declaração é a base que nos tem permitido realizar atividades favoráveis ao ambiente com consideração atenta aos aspectos econômicos, ambientais e sociais.

Promovemos atividades de preservação ambiental e desenvolvemos nossos produtos para englobar

especificamente o conceito de favorável ao ambiente. Reduzimos os materiais perigosos contidos em nossos produtos. Por exemplo, não há cádmio em nossos monitores.

#### Informações relacionadas à reciclagem

Este monitor pode conter peças que podem representar riscos ao ambiente. É importante que ele seja reciclado após o uso.

A LGE. cuida de todos os monitores descartados através de um método de reciclagem agradável ao ambiente. Há vários sistemas de devolução e reciclagem atualmente em operação no mundo. Muitas peças serão reutilizadas e recicladas e as substâncias nocivas e os metais pesados passarão por tratamento através de um método favorável ao ambiente.

Para obter mais informações sobre nosso programa de reciclagem, entre em contato com seu fornecedor LG local ou com um representante corporativo da LG.

Definimos nossa visão e nossas políticas relacionadas a um mundo mais limpo selecionando a questão do ambiente global como uma tarefa de aprimoramento corporativo. Visite nosso site para obter mais informações sobre nossas políticas de meio ambiente.

http://www.lge.com/about/environment/html/Recycling.jsp

#### Nederlands

## Informatie met betrekking tot het behoud van het milieu

LGE. publiceerde in 1994 de 'LG Declaration for a Cleaner Environment' (de LG-verklaring met betrekking tot een schoner milieu). Deze verklaring en het ideaal van een schoner milieu fungeren sindsdien als een bestuurlijke leidraad voor onze onderneming. Op basis van deze verklaring ontplooien wij milieuvriendelijke activiteiten, waarbij er zowel met sociale en economische aspecten, als met milieuaspecten zorgvuldig rekening wordt gehouden.

Wij ondersteunen activiteiten die zijn gericht op het behoud van het milieu en wij houden bij het ontwikkelen onze producten specifiek rekening met de milieuvriendelijkheid van onze producten.

milieuvnendelijkrield van onze producten.

Wij minimaliseren het gebruik van schadelijke stoffen in onze producten. Er wordt bijvoorbeeld geen cadmium verwerkt in onze monitors.

#### Informatie met betrekking tot recycling

Deze monitor bevat materialen die schadelijk zouden kunnen zijn voor het milieu. Het is belangrijk dat deze monitor aan het einde van zijn levensduur wordt gerecycled.

LGE. verwerkt alle afvalmonitors via een milieuvriendelijke recyclingmethode. Hiervoor worden er momenteel wereldwijd verscheidene inname- en recyclingsystemen gehanteerd. Een groot aantal onderdelen wordt opnieuw gebruikt en gerecycled, waarbij schadelijke stoffen en zware metalen volgens een milieuvriendelijke methode worden verwerkt.

Voor meer informatie over ons recyclingprogramma kunt u contact opnemen met uw plaatselijke LG-vertegenwoordiger of een LG-vestiging.

Onze visie en ons beleid met betrekking tot een schonere

wereld vloeien voort uit het feit dat wij het milieu hebben aangemerkt als een onderwerp dat speciale aandacht verdient binnen onze onderneming. Bezoek onze website voor meer informatie over ons 'groene' beleid.

http://www.lge.com/about/environment/html/Recycling.jsp

### Russian

#### Информация по охране окружающей среды

В 1994 году корпорация LGE опубликовала 'Декларацию LG по охране окружающей среды', которая с тех пор служит основным принципом управления. На основе этой декларации мы смогли предпринять действия, обеспечивающие

безопасность окружающей среды, уделяя при этом должное внимание экономическим, экологическим и социальным аспектам.

Мы стимулируем деятельность по охране окружающей среды, уделяя особое внимание разработке нашей продукции в соответствии с концепцией экологической безопасности.

Мы сводим к минимуму содержание опасных веществ в нашей продукции. Например, в наших мониторах вы не найдете кадмия.

#### Информация по утилизации отходов

Этот монитор может содержать компоненты, которые могут нанести ущерб окружающей среде.

Необходимо утилизировать монитор после использования.

Корпорация LGE перерабатывает все бракованные мониторы с помощью экологически приемлемого метода утилизации отходов. По всему миру действуют системы утилизации отходов и возврата использованной продукции. Многие компоненты будут вторично использованы и утилизированы, в то время как вредные вещества и тяжелые металлы будут обработаны с помощью экологически приемлемого метода.

За более подробной информацией по нашей программе утилизации отходов обращайтесь к местному поставщику или представителю

корпорации LG.

Мы ориентируемся на обеспечение экологической безопасности, ставя себе целью глобальную защиту окружающей среды. Дополнительную информацию о нашей политике по охране окружающей среды вы можете найти на нашем сайте:

http://www.lge.com/about/environment/html/Recycling.jsp

#### 한국어

환경 보존 정보

LG 전자는 1994년 'LG 환경 선언문'을 발표한 후 현재까지 이를 기업 경영의 이념으로 삼이왔습니다. 이 선언문을 바탕으로 LG 전자는 모든 경영 활동에서 경제성뿐만 아니라 환경성 및 사회성을 주요 의사 결정의 기준으로 삼음으로써 지속적으로 환경 친회적인 경영을 전개하고 있습니다.

본사는 보다 활발한 환경 보존 활동과 더불어 환경 친회적 제품 개발에 주력해 왔습니다.

또한 제품에 포함되는 환경 위해 요소를 최소화하는 데에도 노력을 게을리하지 않고 있습니다. LG 전자 모니터의 경우 카드뮴을 전혀 사용하지 않는 것에서도 이러한 노력을 알 수 있습니다.

#### 재활용 정보

본 모니터에는 환경에 위해를 주는 부품이 포함되어 있을 수도 있습니다. 따라서 사용이 끝난 모니터는 재활용하는 것이 좋습니다.

폐모니터는 모두 환경 친회적 방식으로 처리됩니다. 현재 세계적으로 운영되고 있는 회수 및 재활용 시스템에는 여러 가지가 있습니다. 대부분의 부품의 경우 재사용 또는 재활용되지만 환경 위해 물질과 중금속은 환경 친화적 방법으로 처리됩니다.

본사의 재활용 프로그램에 대한 자세한 정보는 각 지역의 LG 공급업체나 LG 기업 대표부에 문의하시기 바랍니다.

LG 전자는 기업 개선 정책의 하나로 지구 환경 문제를 채택함으로써 보다 나은 환경을 만들어 나가기 위한 비전과 정책을 수립했습니다. 본사의 친환경 정책에 대한 자세한 정보를 보시려면 아래의 웹 사이트를 방문하십시오.

http://www.lge.co.kr/cokr/about/environ/purity\_02.jsp

#### **EPA** (EPA applied model only)

ENERGY STAR is a set of power-saving guidelines issued by the U.S. Environmental Protection Agency(EPA).

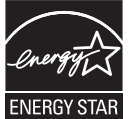

As an ENERGY STAR Partner LGE U. S. A., Inc. has determined that this product meets the ENERGY STAR guidelines for energy efficiency.

### ::NOM MARK (Mexico only)

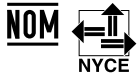

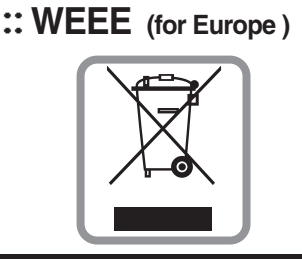

#### English

#### Disposal of your old appliance

- When this crossed-out wheeled bin symbol is attached to a product it means the product is covered by the European Directive 2002/96/EC.
- 2.All electrical and electronic products should be disposed of separately from the municipal waste stream via designated collection facilities appointed by the government or the local authorities.
- The correct disposal of your old appliance will help prevent potential negative consequences for the environment and human health.
- 4.For more detailed information about disposal of your old appliance, please contact your city office, waste disposal service or the shop where you purchased the product.

### French

#### Élimination de votre ancien appareil

- 1.Ce symbole, représentant une poubelle sur roulettes barrée d'une croix, signifie que le produit est couvert par la directive européenne 2002/96/EC.
- Les éléments électriques et électroniques doivent être jetés séparément, dans les videordures prévus à cet effet par votre municipalité.
- 3.Une élimination conforme aux instructions aidera à réduire les conséquences négatives et risques éventuels pour l'environnement et la santé humaine.
- 4.Pour plus d'information concernant l'élimination de votre ancien appareil, veuillez contacter votre mairie, le service des ordures ménagères ou encore la magasin où vous avez acheté ce produit.

#### Italian

Smaltimento delle apparecchiature obsolete 1.Quando su un prodotto è riportato il simbolo di un bidone della spazzatura barrato da una croce significa che il prodotto è coperto dalla direttiva europea 2002/96/EC.

- Tutti i prodotti elettrici ed elettronici dovrebbero essere smaltiti separatamente rispetto alla raccolta differenziata municipale, mediante impianti di raccolta specifici designati dal governo o dalle autorità locali.
- 3.Il corretto smaltimento delle apparecchiature obsolete contribuisce a prevenire possibili conseguenze negative sulla salute umana e sull'ambiente.
- 4.Per informazioni più dettagliate sullo smaltimento delle apparecchiature obsolete, contattare il comune, il servizio di smaltimento rifiuti o il negozio in cui è stato acquistato il prodotto.

### Swedish

#### Kassering av din gamla apparat

- När den här symbolen med en överkryssad soptunna på hjul sitter på en produkt innebär det att den regleras av European Directive 2002/96/EC.
- Alla elektriska och elektroniska produkter bör kasseras via andra vägar än de som finns för hushållsavfall, helst via för ändamålet avsedda uppsamlingsanläggningar som myndigheterna utser.
- 3.Om du kasserar din gamla apparat på rätt sätt så bidrar du till att förhindra negativa konsekvenser för miljön och människors hälsa.
- 4.Mer detaljerad information om kassering av din gamla apparat kan får av kommunen, renhållningsverket eller den butik där du köpte produkten.

#### Dutch

#### Uw oude toestel wegdoen

- Als het symbool met de doorgekruiste verrijdbare afvalbak op een product staat, betekent dit dat het product valt onder de Europese Richtlijn 2002/96/EC.
- 2.Elektrische en elektronische producten mogen niet worden meegegeven met het huishoudelijk afval, maar moeten worden ingeleverd bij speciale inzamelingspunten die door de lokale of landelijke overheid zijn aangewezen.
- 3.De correcte verwijdering van uw oude toestel helpt negatieve gevolgen voor het milieu en de menselijke gezondheid voorkomen.

4.Wilt u meer informatie over de verwijdering van uw oude toestel? Neem dan contact op met uw gemeente, de afvalophaaldienst of de winkel waar u het product hebt gekocht.

#### Finnish

#### Vanhojen laitteiden hävittäminen

- Tämä merkki tuotteessa tarkoittaa, että tuote kuuluu sähkö- ja elektroniikkalaiteromusta annetun EU-direktiivin 2002/96/EY soveltamisalaan.
- Kaikki elektroniset laitteet ovat ongelmajätettä, joten ne on toimitettava paikalliseen keräyspisteeseen.
- 3.Vanhan laitteen asianmukainen hävittäminen ehkäisee mahdollisia ympäristöön ja terveyteen kohdistuvia haittavaikutuksia.
- 4.Lisätietoa vanhan laitteen hävittämisestä saat ottamalla yhteyden paikallisiin viranomaisiin, kierrätyskeskukseen tai myymälään, josta ostit laitteen.

#### 🗖 German

#### Entsorgung von Altgeräten

- 1.Wenn dieses Symbol eines durchgestrichenen Abfalleimers auf einem Produkt angebracht ist, unterliegt dieses Produkt der europäischen Richtlinie 2002/96/EC.
- 2.Alle Elektro- und Elektronik-Altgeräte müssen getrennt vom Hausmüll über dafür staatlich vorgesehenen Stellen entsorgt werden.
- 3.Mit der ordnungsgemäßen Entsorgung des alten Geräts vermeiden Sie Umweltschäden und eine Gefährdung der persönlichen Gesundheit.
- 4.Weitere Informationen zur Entsorgung des alten Geräts erhalten Sie bei der Stadtverwaltung, beim Entsorgungsamt oder in dem Geschäft, wo Sie das Produkt erworben haben.

#### Danish

#### Sådan smider du dit gamle apparat ud

- 1.Når der er et tegn med et kryds over en skraldespand, betyder det, at produktet er omfattet af EU-direktiv 2002/96/EC.
- 2.Alle elektriske og elektroniske produkter skal smides ud et andet sted end gennem den kommunale affaldsordning ved hjælp af specielle indsamlingsfaciliteter, der er organiseret af staten

eller de lokale myndigheder.

- 3.Korrekt bortskaffelse af dit gamle apparat er med til at forhindre mulige skadevirkninger på miljøet og menneskelig sundhed.
- 4.Mere detaljerede oplysninger om bortskaffelse af dit gamle apparat kan fås ved at kontakte dit lokale kommunekontor, renovationsselskab eller den butik, hvor du købte produktet.

### Greek

#### Απόρριψη της παλιάς σας συσκευής

- Όταν ένα προϊόν διαθέτει το δύμβολο ενός διαγραμμένου κάλαθου απορριμμάτων, τότε το προϊόν καλύπτεται από την Ευρωπαϊκή Οδηγία 2002/96/ΕΟΚ.
- 2.Η απόρριψη όλων των ηλεκτρικών και ηλεκτρονικών προϊόντων πρέπει να γίνεται χωριστά από τα γενικά οικιακά απορρίμματα μέσω καθορισμένων εγκαταστάσεων συλλογής απορριμμάτων, οι οποίες έχουν δημιουργηθεί είτε από την κυβέρνηση ή από τις τοπικές αρχές.
- 3.Η σωστή απόρριψη της παλιάς σας συσκευής θα βοηθήσει στην αποτροπή πιθανών αρνητικών συνπειών ως προς το περιβάλλον και την υγεία του ανθρώπου.
- 4.Για πιο λεπτομερείς πληροφορίες σχετικά με την απόρριψη της παλιάς σας συσκευής, επικοινωνήστε με το αρμόδίο τοπικό γραφείο, υπηρεσία διάθεσης οικιακών απορριμμάτων ή το μαγαξί από το οποίο αγοράσατε το προϊόν.

#### **Spanish**

#### Cómo deshacerse de aparatos eléctricos y electrónicos viejos

- Si en un producto aparece el símbolo de un contenedor de basura tachado, significa que éste se acoge a la Directiva 2002/96/CE.
- Zodos los aparatos eléctricos o electrónicos se deben desechar de forma distinta del servicio municipal de recogida de basura, a través de puntos de recogida designados por el gobierno o las autoridades locales.
- 3.La correcta recogida y tratamiento de los dispositivos inservibles contribuye a evitar riesgos potenciales para el medio ambiente y la salud pública.
- 4.Para obtener más información sobre cómo deshacerse de sus aparatos eléctricos y electrónicos viejos, póngase en contacto con su ayuntamiento, el servicio de recogida de basuras o el establecimiento donde adquirió el producto.

#### Portuguese

#### Eliminação do seu antigo aparelho

- Quando este símbolo de latão cruzado estiver afixado a um produto, significa que o produto é abrangido pela Directiva Europeia 2002/96/EC.
- Todos os produtos eléctricos e electrónicos devem ser eliminados separadamente do lixo doméstico através de pontos de recolha designados, facilitados pelo governo ou autoridades locais.
- A eliminação correcta do seu aparelho antigo ajuda a evitar potenciais consequências negativas para o ambiente e para a saúde humana.
- Para obter informaçõs mais detalhadas acerca da eliminação do seu aparelho antigo, contacte as autoridades locais, um serviço de eliminação de resíduos ou a loja onde comprou o produto.

### Slovak

#### Likvidácia váš ho starého prístroja

- Keď sa na produkte nachádza tento symbol prečiarknutej smetnej nádoby s kolieskami, znamená to, že daný produkt vyhovuje európskej Smernici č. 2002/96/EC.
- Všetky elektrické a elektronické produkty by mali byť zlikvidované oddelene od komunálneho odpadu prostredníctvom na to určených zberných zariadení, ktoré boli ustanovené vládou alebo orgánmi miestnej správy.
- Správnou likvidáciou starých zariadení pomôžete predchádzať potenciálnym negatívnym následkom pre prostredie a ľudské zdravie.
- Podrobnejšie informácie o likvidácii starých zariadení nájdete na miestnom úrade, v službe na likvidáciu odpadu alebo u predajcu, kde ste tento produkt zakúpili.

#### Czech

#### Likvidace starých spotřebičů

- Pokud je u výrobku uveden symbol pojízdného kontejneru v přeškrtnutém poli, znamená to, že na výrobek se vztahuje směrnice Evropské unie číslo 2002/96/EC.
- Všchny elektrické a elektronické výrobky by měly být likvidovány odděleně od běžného komunálního odpadu prostřednictvím sběrných zařízení zřízených za tímto účelem vládou nebo místní samosprávou.
- Správný způsob likvidace starého elektrického spotřebiče pomáhá zamezit možným negativním dopadům na životní prostředí a zdraví.
- Bližší informace o likvidaci starého spotřebiče získáte u místní samosprávy, ve sběrném zařízení nebo v obchodě, ve kterém jste výrobek zakoupili.

#### Croatian

#### Uklanjanje starog aparata

 Ako se na proizvodu nalazi simbol prekrižene kante za smeće, to znači da je proizvod pokriven europskom direktivom 2002/96/EC.

- Električni i elektronski proizvodi ne smiju se odlagati zajedno s komunalnim otpadom, već u posebna odlagališta koja je odredila vlada ili lokalne vlasti.
- Pravilno odlaganje starog proizvoda sprečit če potenci jalne negativne posljedice po okoliš i zdravlje ljudi.
- Podrobnije informacije o odlaganju starog proizvoda potražite u gradskom uredu, službi za odlaganje otpada ili u trgovini u kojoj ste kupili proizvod.

### Hungarian

- Régi eszközök ártalmatlanítása
- A termékhez csatolt áthúzott, kerekes szeméttároló jel jelöli, hogy a termék a 2002/96/EC EU-direktíva hatálya alá esik.
- Minden elektromos és elektronikai terméket a lakossági hulladéktól elkülönítve kell begyüjteni, a kormány vagy az önkormányzatok által kijelölt begyüjtö eszközök használatával.
- Régi eszközeinek megfelelö ártalmatlanítása segíthet megelözni az esetleges egészségre vagy környezetre ártalmas hatásokat.
- 4. Ha több információra van szüksége régi eszközeinek ártalmatlanításával kapcsolatban, tanulmányozza a vonatkozó környezetvédelmi szabályokat, vagy lépjen kapcsolatba az üzlettel, ahol a terméket vásárolta.

## Polish

#### Utylizacja starych urządzeń

- Kiedy do produktu dołączony jest niniejszy przekreślony symbol kołowego pojemnika na śmieci, oznacza to, że produkt jest objęty dyrektywą 2002/96/EC.
- Wszystkie elektryczne i elektroniczne produkty powinny być utylizowane niezależnie od odpadów miejskich, z wykorzystaniem przeznaczonych do tego miejsc składowania wskazanych przez rząd lub miejscowe władze.
- Właściwy sposób utylizacji starego urządzenia pomoże zapobiec potencjalnie negatywnemu wpływowi na zdrowie i środowisko.
- 4. Aby uzyskać więcej informacji o sposobach utylizacji starych urządzeń, należy skontaktować się z władzami lokalnymi, przedsiebiorstwem zajmującym się utylizacją odpadów lub sklepem, w którym produkt został kupiony.

### Estonian

#### Kasutuskõlbmatu seadme käitlemise kord

- Kui seade on märgistatud selle elektri- ja elektroonikaseadmete lahuskogumist märgistava tähisega (ratastega prügikonteineri kujutis, millele on rist peale tõmmatud), tuleb toodet käidelda vastavalt Eurodirektiivile 2002/96/EÜ.
- Elektri- ja elektroonikaseadmeid ei tohi visata tavalise prügi hulka. Nad kuuluvad lahuskogumisele selleks määratud kogumispunktides.
- Kasutuskõlbmatu tervikseadme käitlemine tavaprügist lahus on korraldatud selleks, et vältida negatiivseid tagajärgi, mida põhjustaksid seadme osade purunemisel vabaneda võivad ohtlikud jäätmed loodusele või inimorganismile.
- Täpsemat informatsiooni selle kohta, kuhu ja millal saab ära anda oma kasutamiskõibmatu elektri- ja elektroonikaseadme, küsige kohalikult omavalitsuselt, prügifirmalt või kaupluselt, kust seadme ostsite.

### Latvian

#### Vecās elektroierīces nodošana

- Ja uz produkta ir simbols ar pārsvītrotu atkritumu tvertni, tas nozīmē, ka produkts ir iekļauts Eiropas direktīvā 2002/96/EC.
- Visi elektriskie un elektroniskie produkti ir jāutilizē, nododot pašvaldības īpaši noteiktās pieņemšanas vietās. Tos nedrīkst izmest parastās municipalitātes atkritumu urnās.
- levērojot prasības veco elektroierīču utilizēšanā, jūs pasargāsiet apkārtējo vidi un cilvēku veselību no iespējami nelabvēlīgajām sekām, kādas varētu rasties, ierīcēm sadaloties nepiemērotā vietā.
- 1. Lai gūtu plašāku informāciju par veco ierīču utilizēšanas iespējām, sazinieties ar pilsētas pašvaldību, atkritumu savākšanas saimniecību vai veikalu, kurā ierīci iegādājāties.

## Lithuanian

#### Senos įrangos atliekų tvarkymas

- Užbrauktas konteinerio simbolis pritvirtintas ant prekės reiškia, kad įrangą saugo Europos direktyva 20002/96/EC.
- 2. Visos elektros ir elektroninės įrangos atliekos turi būti renkamos atskirai ir neišmetamos į atliekų konteinerį kartu su kitomis komunalinėmis atliekomis, taikant specialią atliekų surinkimo sistemą, patvirtintą vyriausybės ar vietos valdžios.
- Teisingas senos įrangos atliekų tvarkymas, padės išvengti neigiamų pasekmių aplinkai ir žmonių sveikatai.
- Dėl išsamesnės informacijos apie senos įrangos tvarkymą, prašome kreiptis į miesto valdžią, atliekų perdirbimo tarnybą arba parduotuvę, kurioje pirkote įrangą.

# **LG Electronics Inc.**